附件4

# 安徽省教育新媒体联盟平台 使用手册

安徽省教育新媒体联盟秘书处

二〇二二年十一月

目录

| 指南说明          | 1  |
|---------------|----|
| 一、账号注册、登录及审核  | 2  |
| (一) 平台入口      | 2  |
| (二)账号注册与登录    | 2  |
| (三)账号审核       | 4  |
| 二、阵地管理        | 6  |
| (一) 媒体接入      | 6  |
| (二)媒体管理       | 7  |
| (三)内容聚合       | 8  |
| (四)数据分析       | 8  |
| (五)省排行榜       | 8  |
| 三、與情处置        | 9  |
| (一)查看及响应舆情    | 9  |
| (二) 处置舆情      | 10 |
| (三)與情审核及重新处置  | 11 |
| (四)小程序端处置舆情   | 11 |
| (五)添加县(区)级管理员 | 11 |
| 四、专题宣传        |    |

| (一)专题业务运行流程   | 13 |
|---------------|----|
| (二)秘书处角色操作指南  | 13 |
| (三)轮值小组角色操作指南 | 15 |
| (四)成员单位角色操作指南 | 19 |
| 五、关联小程序       | 23 |
| 六、小程序使用       | 25 |
| (一)搜索与登录      |    |
| (二)首页         | 26 |
| (三)與情处置       | 27 |
| (四)與情线索       | 28 |
| (五)與情报告       | 29 |
| (六)专题宣传查看     |    |
| (七) 微信通知提醒    |    |

# 指南说明

为方便各单位使用新媒体联盟管理平台,实现便捷操作新 联盟平各功能模块,特制定本使用手册。

本指南主要包括账号注册登录及审核、阵地管理、舆情处置、专题宣传、关联小程序和小程序使用六个部分。

#### 一、账号注册、登录及审核

(一)平台入口

安徽省教育新媒体联盟管理平台提供移动端和网页版两种使 用方式,移动端小程序提供快捷的业务处理和信息浏览功能,网 页版提供全面的管理服务功能。平台入口如下:

1. 网页端:

https://media.ahu.edu.cn

2.移动端小程序入口:

使用微信扫码或者搜索"皖教融媒"小程序

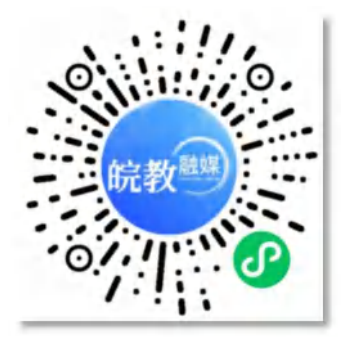

#### (二)账号注册与登录

移动端和网页版均已提供手机号登录注册功能。

| 11:08             |      | :::! 🗢 🚥    | 账号登录/注册           |      |
|-------------------|------|-------------|-------------------|------|
|                   | 皖教融媒 |             | 诸喻入手机带            |      |
| 手机号 词语            | 入手机导 |             | 清编入验证码            | 获取验证 |
| <b>会证码</b> (原)(图) |      | N ROTESTERN | ●梁/注              |      |
|                   | 御认   |             | 其他登录方式。思改平台统一身份登录 | E.   |
|                   |      |             |                   |      |

小程序端统一登录入口

网页端统一登录入口

已注册并绑定手机号的用户在验证手机号后即可正常登录使用;

未注册用户将自动跳转至账号注册页面,填写个人信息后等待账号审核,审核完成后即可正常使用;

已注册但未绑定手机号的用户,请联系系统管理员(笃北, 13625025773/18715072773)进行手机号的绑定。

| 账号注册                     | 账号注册                            |
|--------------------------|---------------------------------|
| *姓名 测试一号                 | 这些原母与来注册,通过下方注册称户,预户通过来依后即可正常使用 |
| *人员类型 🥑 教职工 🔘 学生         | *结本 用活一号                        |
| *学号/工号 1771              | ·用户关型 0 数职工 〇 学生                |
| *身份证号 11010119900307117X | *75/IS 11                       |
| *所属单位                    | *身份证号 11010119900307133X        |
| 安徽省高校-安徽医科大学-校基金会        | * 新聞単位 安徽館商校/安徽医院大学/校基金会 ~      |
| *电子邮箱 1761@qq.com        | * 电子邮稿 2323@qq.com              |
| 注册备注                     | 注册备注 Ces1                       |
| 3012#                    | ×                               |
| 首页 與情处置 专题宣传 个人中心        | 12.88%/C                        |

小程序端账号注册示意图

网页端账号注册示意图

新账号注册完成后,等待本单位管理员(目前为本单位舆 情管理员)审核通过并分配权限后即可正常使用。

| 11:16 :::! ? 🚥                                                                      | 账号注册 ×                                                          |
|-------------------------------------------------------------------------------------|-----------------------------------------------------------------|
| 皖教融媒 \cdots 💿                                                                       |                                                                 |
| 18715096565「待审核」<br>您的账号注册正在审核中,通过审核后即可正常使用<br>(下拉页面可以刷新审核状态)                       | 他的账号注册正在审核中,请等待管理员审核,通过审核后即可正常使用<br>姓名 测试六号<br>所属单位 安徽医科大学-校基金会 |
| 账号注册                                                                                | 电于脚帽 4324@qq.com                                                |
| 姓名 测试三号                                                                             |                                                                 |
| 所属单位 安徽医科大学-校基金会                                                                    |                                                                 |
| 电子邮箱 17@qq.com                                                                      | 注册成功                                                            |
|                                                                                     | 请等待管理员审核<br>审核通过后将通过邮箱发送账号信息和使用指南                               |
| 注册成功,请等待管理员审核,审核通过后将通<br>过邮箱发送账号信息和使用指南                                             | 催促审核                                                            |
| 推取: 申核<br>如需帮助,请联系: 0551-64772312                                                   | 刷新审核结果                                                          |
| ご         ご         ご         こ           首页         具備处置         長超宣传         个人中心 | 退出登录                                                            |

小程序端等待审核示意图

网页版等待审核示意图

网页版原思政平台的登录方式依然保留,您可以在网页版统 一登录入口选择【思政平台统一身份登录】,使用原账号与密码 进行登录跳转使用。

| 账号登录/注册          | ×              |
|------------------|----------------|
| 请输入手机号           |                |
| 请输入验证码           | 获取验证码          |
| 登录/注             | £ <del>M</del> |
| 其他登录方式思政平台统一身份登录 | R              |

#### (三)账号审核

各校级和市级管理员(目前为本单位舆情管理员)可以对 辖区范围内新注册的账号进行审核并分配权限,操作入口为: 【系统设置】->【账号审核】。

请各校级和市级管理员核实申请用户身份后,进行通过/不通过的操作,审核不通过需要填写具体原因。

| New Weda Union In | dermation / | tecture |         |                 |       |         |              |                    |                   |         |                        |            |                                                  | Silin                  | NAMES OF COMPANY | 1000  |
|-------------------|-------------|---------|---------|-----------------|-------|---------|--------------|--------------------|-------------------|---------|------------------------|------------|--------------------------------------------------|------------------------|------------------|-------|
| 工作台               |             | 系统设     | 置 ) 账号  | 审核              |       |         |              |                    |                   |         |                        |            |                                                  |                        |                  |       |
| 可视化按屏             |             | REAM    | 10      |                 |       |         |              |                    |                   |         |                        |            |                                                  | ~                      |                  |       |
| 資排行榜              |             | 800     | estra - | 20070           |       | 10      |              |                    |                   |         |                        |            |                                                  | 1                      |                  |       |
| 平台接入              |             | 1910    | 88      | 9494            | ANSE  | 0.67.6  | HIBERHO      | 19491410           | 8735              | 258865  | 1200054                | 11,004012  | 10005                                            | 101029314              | aum              | 1007  |
| 稿件协同中心            |             | 59      | 366-9   | 18715071111     | REL   | 00111   | 安徽国际大学-校基金会  | 11010119900307117X | 2771@qq.com       | Hatt    | 2022-11-07<br>11:43:34 | 1014       |                                                  |                        | Ĺ                | 81 78 |
| 思政教育              |             | 58      | 986-9   | 18715071111     | REL   | 1771    | 安徽医际大学校基定会   | 11010115900307117X | 1761@gg.com       | 1.014   | 2022-11-07<br>11:19:16 | 2696       | SAME APPROVED                                    | 2022-11-07<br>11:29:50 | 1015-14          |       |
| 主页门户              |             | 57      | 908     | 17700012222     | RDL   | 8084    | 安徽国和大学上注意地。  | 3404061952121726   | dishishuan@163.c. | 1380    | 2022-11-07<br>09:46:42 | (主)()      | 201010100002                                     | 2622-11-07<br>10:27:19 | 000-1-           |       |
| 内容聚合              |             | 56      | 10.7.85 | 17700001111     | MIHL. | 8823123 | 98904746889  | 3404061952121728   | congotz@yeah net  | 1382    | 2022-11-07<br>09:44:05 | 12,0010-10 | SAMERINA (SAME)                                  | 2022-11-07<br>09:45:12 |                  |       |
| 與情繁理              |             | 55      | 称大纲     | 17700001111     | REL   | 011231  | SEXNINGEORY. | 3404061952121728   | congoiz@yeah.net  | 1.71.99 | 2022-11-07<br>09-41-12 | (11)(9)(1) | GRIER RE104182                                   | 2022-11-07<br>09:43.26 | 8928             |       |
| 专题宣传              |             | 54      | 19:738  | 15677771111     | RHL   | 98823   | 988N/7-5829  | 3404061992121728   | congetz@yoah.net  | 19495   | 2022-11-07<br>89-38:02 | 111        |                                                  |                        |                  | 81 78 |
| 角色管理              |             | 63      | 915     | 16801017222     | REL   | 5588    | 安徽国科大学-团内经营  | 3404061992121728   | congorz@yeah net  | cast    | 2022-11-07<br>09:27:03 | ***        | 50188188(0.02)                                   | 2622-11-07<br>09:27:25 | 840.00           |       |
| 系統设置              |             | 57      | 92      | 15508001111     | REL   | 1231231 | 后部国际大学-基础医学院 | 3404061952121728   | congotz@yeah.net  | UNIT    | 2622-11-07<br>09:21:29 | RCOM       |                                                  | 2022-11-07<br>09:21:45 |                  |       |
| 0.0101            |             | 61      | 82      | 15500001111     | REL   | 567230  | 安徽团称大学校基金分   | 3404061992121728   | congorz@yeah.net  | URI     | 2022-11-07<br>09:20:14 | 地址中国       | 5-61M-82-90-90-90-90-90-90-90-90-90-90-90-90-90- | 2022-11-07<br>09:20.53 | residen          |       |
| skela             |             | 50      | 1.00    | 15687665555     | 75    | 1096222 | 安徽国际大学与基金会   | 3507811964030764   | dishishun@163.c.  | 出版法     | 2022-11-02<br>16:29:37 | 22         | SAMENING AND                                     | 2022-11-02<br>16:29:66 |                  |       |
| 医弓腔道              |             |         |         |                 |       |         |              |                    |                   |         |                        |            |                                                  |                        |                  |       |
| 米京管理              |             | -       | 1.1     | 2011/2011/06/64 |       | 1       |              |                    |                   |         |                        |            |                                                  |                        |                  |       |

账号审核通过后,注册用户预留的电子邮箱将会收到账号通过的通知邮件,邮件附有账号相关信息用以留存,并附有操作 指南用以查看。

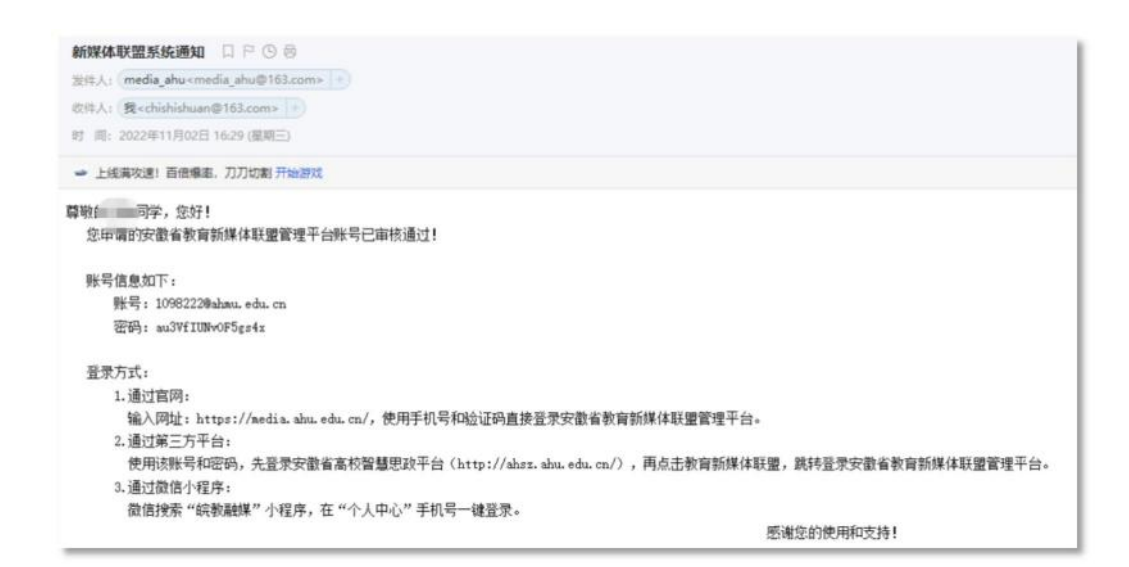

# 二、阵地管理

(一)媒体接入

1.微信公众号接入流程

在"平台接入"模块里点击"媒体接入"菜单,选择"接入微信公 众号"按钮,生成平台接入二维码。微信公众号管理人员打开微信 扫码,选择需要接入的媒体号进行授权,授权完成后审核同意接 入,即完成媒体接入。业务逻辑如下:

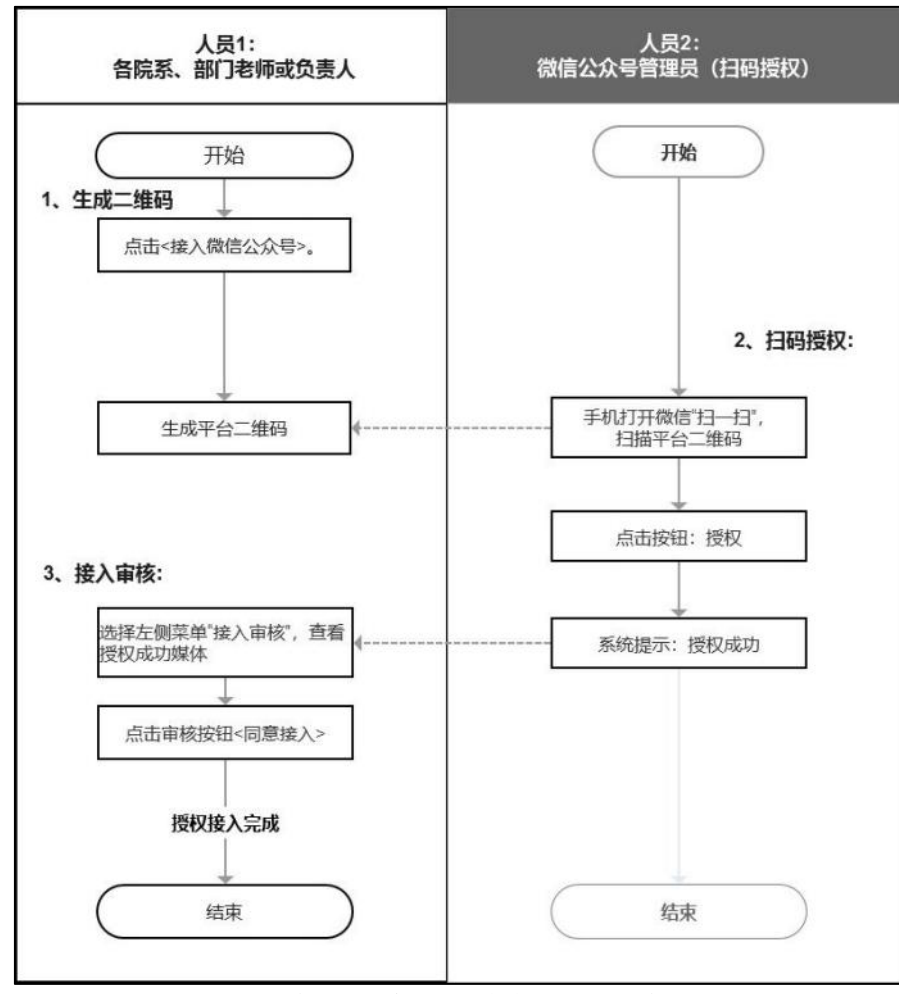

微信公众号入审核流程示意图

2.新浪微博接入

用新媒体联盟管理平台接入新浪微博。输入新浪微博的账号

密码,一键完成授权接入。流程如下:

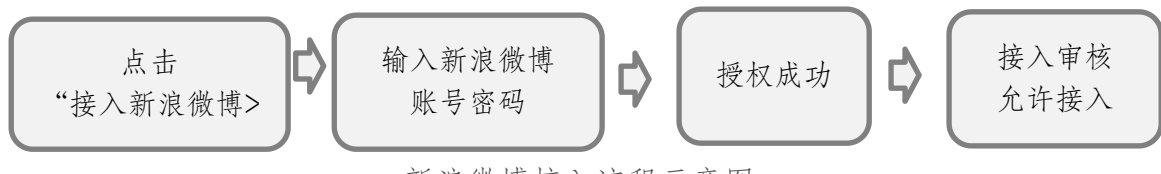

新浪微博接入流程示意图

(二)媒体管理

1.功能介绍

当媒体号接入成功会在"已接入媒体"菜单显示,接入状态为 "接入成功"。系统对"接入成功"的微信公众号、新浪微博进行内 容数据同步。当接入状态为"媒体脱离",系统则获取不到该媒体 内容,请引导该媒体号重新接入。

如不需要监管某媒体号,点击"删除"按钮,删除该媒体号即 可。后续系统将不再同步该媒体号数据内容,以往已经同步的数 据内容仍可在"内容聚合"模块查看。

2.业务流程

(1) 引导媒体号重新接入操作流程如下:

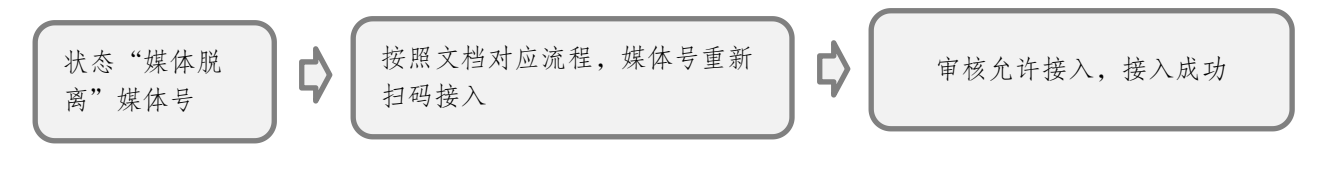

媒体恢复接入流程示意图

(2) 媒体脱离系统自动判断逻辑如下:

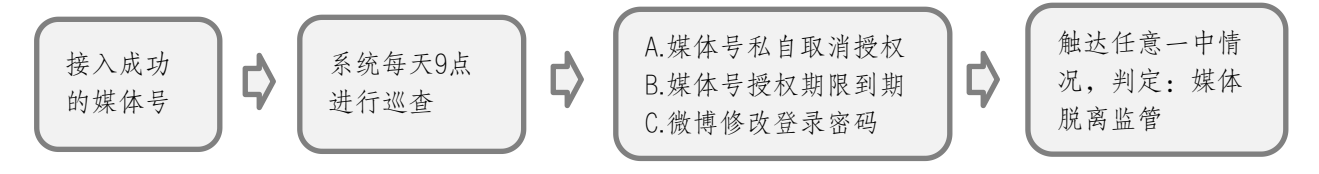

媒体脱离判断流程示意图

#### (三)内容聚合

"内容聚合"主要同步微信公众号和新浪微博的内容数据,做 统一展现。在"内容聚合"里,管理员可直观看到多个媒体号发布 的内容,帮助管理员快速检查自己管辖下媒体号发布内容的合规 性、用户发声及传播情况,同时系统基于情感判断挖掘负面重要 发声收集建议,促进新媒体宣传更贴近用户群体。

内容聚合分为四个功能模块:微信公众号文章、微信用户评 论、新浪微博博文、新浪用户评论。

#### (四)数据分析

数据分析主要对新媒体的运营情况做分析,从用户声音、内容宣传、粉丝变化、用户画像四个维度进行多元化分析。识别管辖下各媒体号运行状态、内容生产质量、带动的传播情况、近期整体宣传的主要思想观点和敏感合规统计、粉丝变化趋势、用户画像、用户的行为(点赞/转发)、发声声音等,帮助各单位整体了解受众用户的喜好、思想观点和反馈建议。

#### (五)省排行榜

省排行榜包含微信公众号月榜、新浪微博月榜、微信公众号 优质内容,由系统根据算法自动生成展现。

# 三、舆情处置

#### (一) 查看及响应舆情

在"舆情管理"模块里点击"全网舆情分发"菜单,即可查 看全部接收到的舆情事件。可以对下派时间、舆情分类、舆 情热度、事件状态、处理进度、处理单位进行筛选,也可以 对舆情标题进行搜索检索。点击某条舆情可查看具体舆情信 息,包括舆情热度、舆情描述、相关链接、处理单位和处理 流程。

| Satasaaaa                                                                                                    | de la constante de la constante de |                                                                                                    |           |                                                                                                    |         |         |        |                         | ownerse and the second | 8:0     |
|----------------------------------------------------------------------------------------------------|----------------------------------------------------------------------------------------------------|----------------------------------------------------------------------------------------------------|-----------|----------------------------------------------------------------------------------------------------|---------|---------|--------|-------------------------|------------------------|---------|
| oogere<br>NEF                                                                                                    | 因销售理 / 全间因值分<br>6.0000-0.0000000 - 80000                                                                                                    | ₿<br>//Tanali. Hatfattev/Holi,                                                                                  |           |                                                                                                    |         |         |        |                         |                        | 1107645 |
| NSTR ·                                                                                                    | R. Phile - 1952                                                                                                    |                                                                                                    |           | -                                                                                                    |         |         |        |                         |                        |         |
| H2+0                                                                                                    | -1                                                                                                    | NPA JUDDAND                                                                                                    | Approxim. | and the second second s | DISTORT | 1001001 | NUMBER | HARDH                   | REAL                   | 1972    |
| NUCERIE DAY                                                                                                    | HR 7                                                                                                    | N1 [1]                                                                                                    | next      | 120111-00                                                                                                    |         | 34191   | 3.0    | *728                    | 69708                  | 10      |
| INFORMERS INFO                                                                                                    | 2020 0 916 1                                                                                                    | 102 0000                                                                                                    | 1000.0    | 100000-00                                                                                                    |         | 1(4)    | 10.    | 20239-03/718E           | 108/711:00715          | -       |
| NROBHE                                                                                                    | stronomy reg >                                                                                                    | 801                                                                                                    | 1072      |                                                                                                    |         | 24191   | 2.0    | 20224403/03/8           | 相感了社会评估                | -       |
| 金档用结分类                                                                                                    | 20224034175                                                                                                    |                                                                                                    | titles    |                                                                                                    |         | 34191   | 38     | 20220001A17E            | 100710.875             | -       |
| RECORD                                                                                                    | stranges )                                                                                                    |                                                                                                    | 1000      |                                                                                                    | 141     | 24.941  | 34     | 20229-03/11/E           | ATTRACT                |         |
| NOTION .                                                                                                    | 2522/#03/#14()                                                                                                    | 24                                                                                                    | -         |                                                                                                    |         | 241084  | 24     | 2022年03月16日             | and The section        | -       |
|                                                                                                    | 2022/#02/[13]                                                                                                    |                                                                                                    |           |                                                                                                    |         | 160.00  |        | 11.01<br>2022#032216EE  | makers and the         |         |
| official of the second of the second of the | 2023@03/H+2/E >                                                                                                    |                                                                                                    | CONE IS   |                                                                                                    |         | 20000   |        | 05-85<br>30224401/11VGT | TENCT CALIFICA         |         |
| 60210                                                                                                    | 2522#60月11日 >                                                                                                    |                                                                                                    | INSUL.    | research .                                                                                                    |         | 37/61   | 24     | 22.52                   | EPIPHIE .              |         |
| No.                                                                                                    | 20229403月10日                                                                                                    | 76                                                                                                    | 62480149  |                                                                                                    |         | 32101   | 34     | 16.20                   | 利用了社会评估                | 178     |
| 所代以重                                                                                                    |                                                                                                    | 24 000                                                                                                    | 0.80%     |                                                                                                    |         | 24/45   | 38     | 20229403731555<br>08:63 | 1985731(金)中古           | 198     |
| and the                                                                                                    |                                                                                                    |                                                                                                    |           |                                                                                                    |         |         |        |                         |                        |         |
| 8028                                                                                                    |                                                                                                    |                                                                                                    |           |                                                                                                    |         |         |        |                         |                        |         |
| 0.0278                                                                                                    |                                                                                                    | The second of the second second second second second second second second second second second second second se |           |                                                                                                    |         |         |        |                         |                        |         |
|                                                                                                    |                                                                                                    |                                                                                                    |           |                                                                                                    |         |         |        |                         |                        |         |

| *                                                                                                    |                                                                                                    |                      |           |                                         |                                        |              |      |        |       |                    | COLUMN TRANSPORT | 4102   |
|----------------------------------------------------------------------------------------------------|----------------------------------------------------------------------------------------------------|----------------------|-----------|-----------------------------------------|----------------------------------------|--------------|------|--------|-------|--------------------|------------------|--------|
| COUNT NOT                                                                                                    |                                                                                                    | R<br>TTREE RECARDORS |           |                                         |                                        |              |      |        |       |                    | •                | CANGER |
| D MARK                                                                                                    |                                                                                                    |                      | REPART    |                                         |                                        | ×            |      |        |       |                    |                  |        |
| ASPO.                                                                                                    | 48 1                                                                                                    | NY BUNK              | Ridskill: |                                         |                                        | 1004         | R. 1 | -      | NORTH | NAME.              |                  | NO.    |
| CONTRACTO                                                                                                    | 86 J                                                                                                    |                      | ASBINE:   |                                         |                                        |              |      | 24391  | 34.   | 872                | 1170             | 7.0    |
| (WARDER                                                                                                    | 29274932R 1925                                                                                                    |                      | NGRE:     | CHE-2                                   |                                        |              |      | 114    | .18   | 34278359/10(1      | NOTICE PR        | 22     |
| (ALLESTE                                                                                                    | and work and the                                                                                                    |                      |           | C NNEEDE                                | Arrent and Arrent                      |              |      | 24/01  | 20    | Jacobsen and State | HEITLAIPA        | 14     |
| And a second second sec | 30290002                                                                                                    |                      |           | Al as Aran and an an area are           | X ···································· |              |      | JAURE  | 380   | and we call the    | 10#77E374        | 76     |
| AND CO.                                                                                                    | and the state of the state of t | 70 100 1000          | NUMBER .  | 010101010707070707070707070707070707070 |                                        |              |      | 20141  |       | BURNING            | ATTAN            | 74     |
|                                                                                                    | 2029404148                                                                                                    |                      |           | Staar or an and                         |                                        |              |      | 28.791 |       | Bardistantine      | MATERIA          | 28     |
| H anal                                                                                                    | 20294407100 /                                                                                                    |                      |           | after marketing labors                  | -                                      |              |      | 24.18T |       | Birdepenses        | server all the   | -      |
| 1000                                                                                                    | accession of a                                                                                                    | -                    | EXCHE:    | anger.                                  |                                        |              |      | here   |       | and the second     | (Sec. 1          | -      |
| 1010                                                                                                    | 20224034110                                                                                                    |                      | Tatale:   | -                                       |                                        |              |      |        |       |                    |                  |        |
|                                                                                                    | 2004031405                                                                                                    |                      | Addance . | matrix                                  |                                        | Incoments.   |      | Anited |       | 15.20              | HERITIC RUPPL    | 10     |
| and the second                                                                                                    |                                                                                                    | 24 (11) KOUNS        | -         | 879                                     |                                        |              |      | 2010   |       | 1833               | (HRITKAPA)       | 75     |
| 100000                                                                                                    |                                                                                                    |                      |           |                                         |                                        | C.BP         |      |        |       |                    |                  |        |
| ACCESS 1                                                                                                    |                                                                                                    |                      | BOYERS    |                                         |                                        |              |      |        |       |                    |                  | - 1    |
|                                                                                                    |                                                                                                    | 100000               | 5840      |                                         |                                        |              |      |        |       |                    |                  |        |
|                                                                                                    |                                                                                                    |                      | 30.00     | TERRITAGES AND                          | (Regard) 24142)                        | USEREAL 2(4) |      |        |       |                    |                  |        |

成员单位接收到下派的舆情事件,需要点击【响应按钮】,确认已经收到该舆情提醒,并正式开始处置。

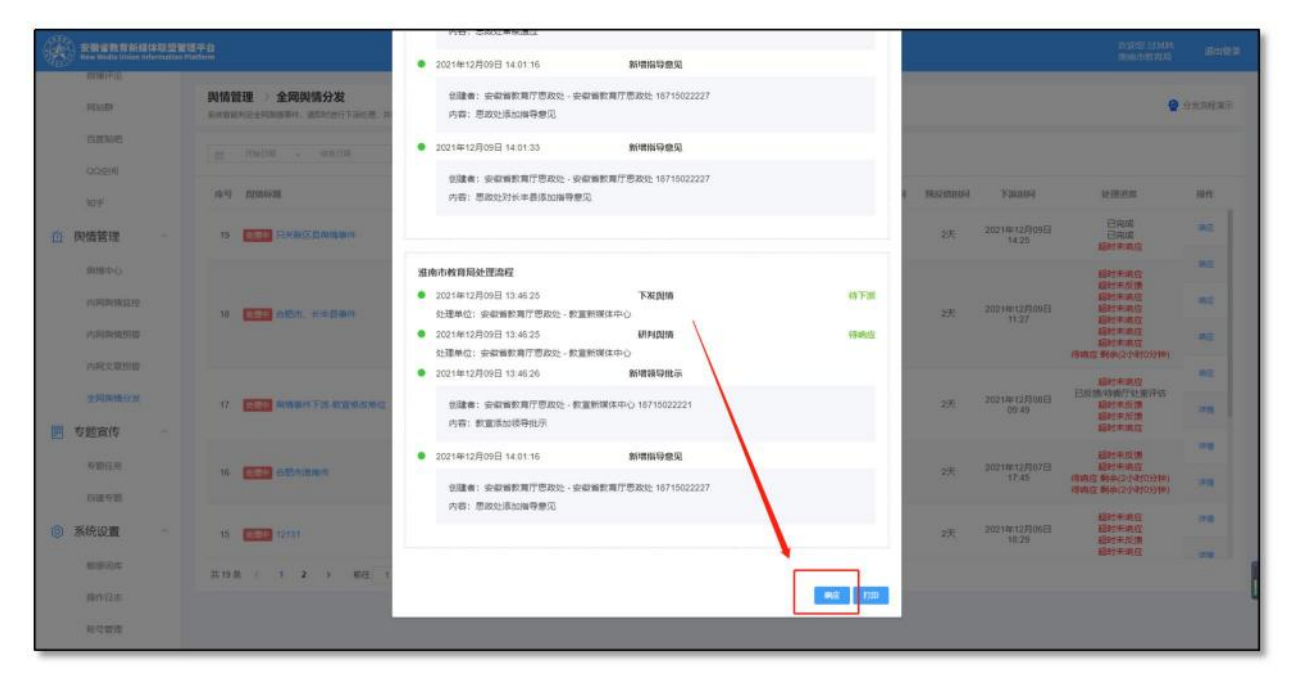

# (二) 处置舆情

响应舆情后,在事件已处理完毕或者有新的情况需要汇报时,可在舆情详情最下方,添加【舆情反馈意见】,书写相关 处理结果并上传有关文件作为佐证。

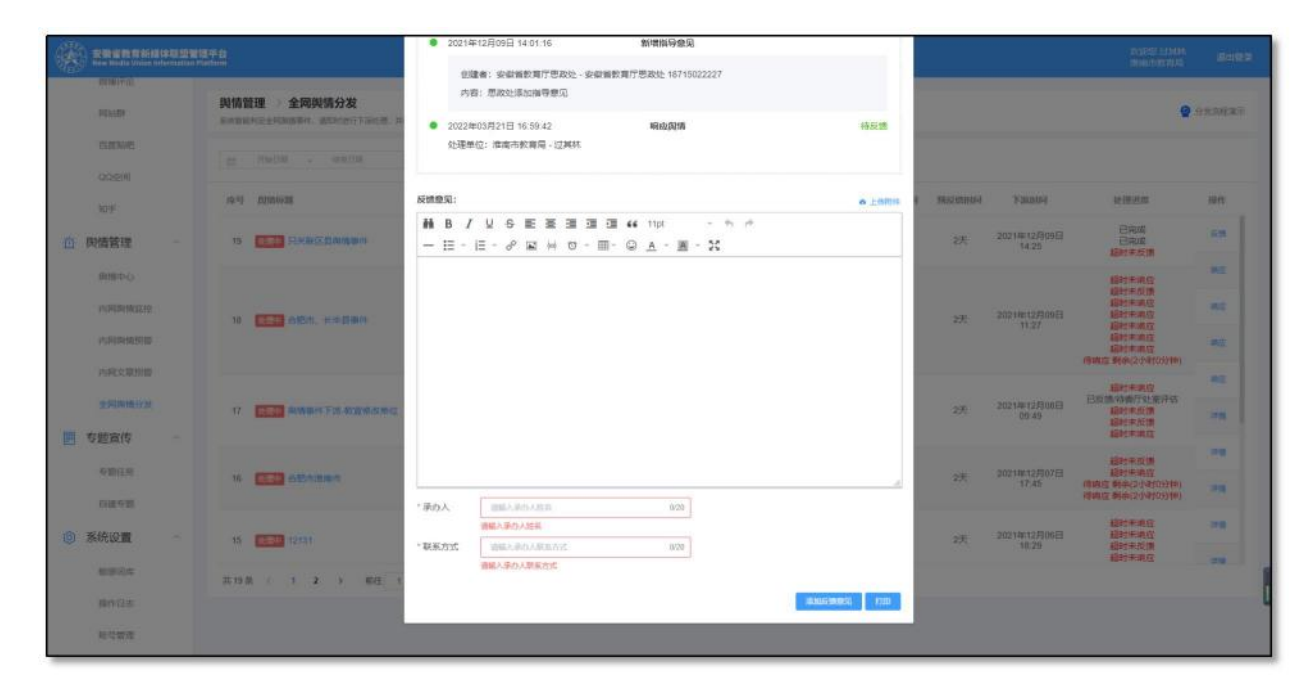

#### (三)與情审核及重新处置

处置单位添加反馈意见后,会交由教育厅相关处室和思政 处进行审核,审核完毕后舆情处置即结束。若审核不通过,即 会重新发送给处理单位进行再次处置,并反馈审核意见。审核 进度和审核意见可以在舆情详情中查看。舆情处置期间,相关 领导会添加相关指导意见,请注意及时查看。

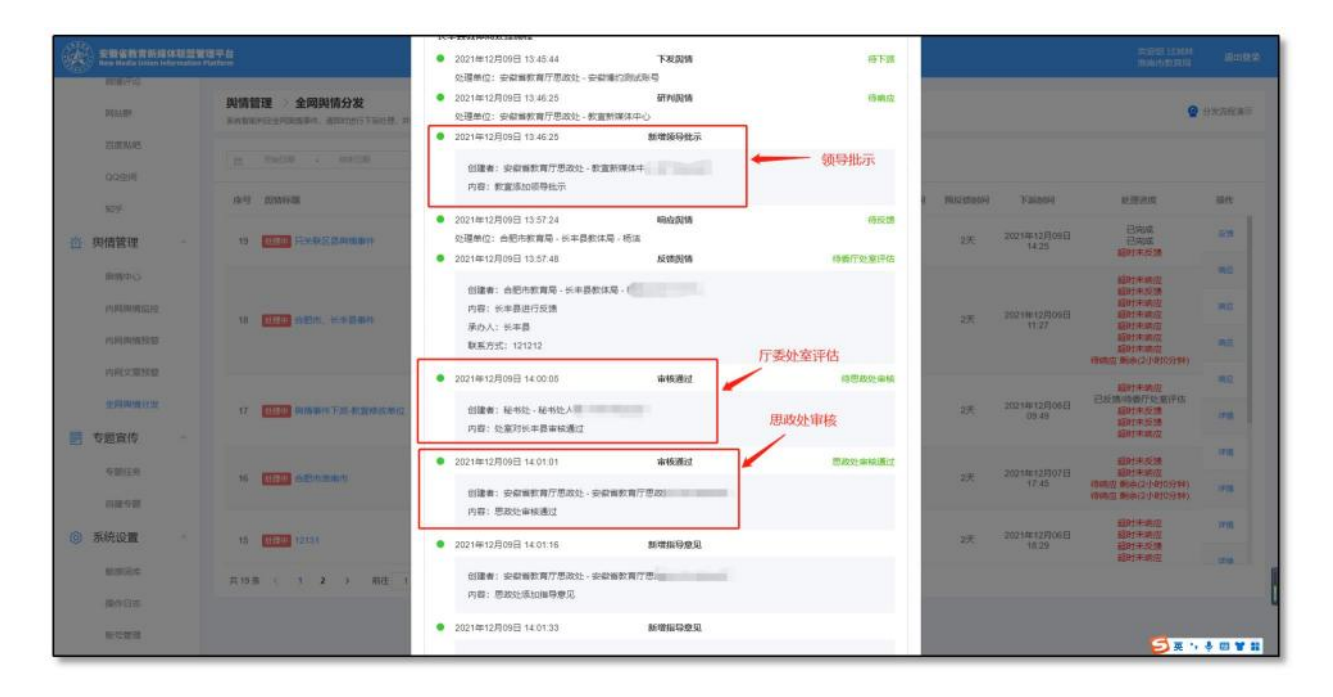

#### (四)小程序端处置舆情

联盟成员单位用户均可以通过微信小程序"皖教融媒"在移动端审阅和处置舆情。登录方式为手机验证码登录,若未设置 绑定手机号,请联系平台技术支持进行处理。

#### (五)添加县(区)级管理员

市级教育局可以上报县(区)级教育舆情管理员,待平台 管理员将其设置为该市下级协作管理员后,县(区)级管理员 即可处理本单位相关舆情。县(区)相关舆情待县(区)级管 理员处理后,舆情将被设置为已反馈状态,交由下一级审核处 理。

| 请输入单位名称                               | 请输入用户名称 <b>搜索</b>                                                                                                    |
|---------------------------------------|----------------------------------------------------------------------------------------------------|
| ▼ 地市教育局                               |                                                                                                    |
| ▶ 教育宣传中心                              |                                                                                                    |
| ▶ 合肥市教育局                              | Contraction of the second second seco |
| 淮南市教育局                                |                                                                                                    |
| ▶ 马鞍山市教育局                             |                                                                                                    |
| ▶ 芜湖市教育局                              |                                                                                                    |
| - 蚌埠市教育局                              |                                                                                                    |
| 怀远县教体局                                |                                                                                                    |
| 五河县教体局                                |                                                                                                    |
| 固镇县教体局                                |                                                                                                    |
| 蚌埠市教育局办公室                             | 下级协助人员 ① 可选择下级单位管理员协助处理本单位舆情,具备同样权限 添加                                                                                                    |
| 龙子湖区教体局                               | 暂无下级协助人员                                                                                                    |
| 蚌山区教体局                                |                                                                                                    |
| 禹会区教体局                                |                                                                                                    |
| 淮上区教体局                                |                                                                                                    |
| ▶ 安庆市教育局                              |                                                                                                    |
| ▶ 黄山市教育局                              |                                                                                                    |
| ▶ 淮北市教育局                              |                                                                                                    |
| ▶ 铜陵市教育局                              |                                                                                                    |
| ▶ 阜阳市教育局                              |                                                                                                    |
| ▶ 宿州市教育局                              |                                                                                                    |
| 144 (11 ) ( 10 ) ( 10 ) ( 10 ) ( 10 ) |                                                                                                    |

# 四、专题宣传

(一)专题业务运行流程

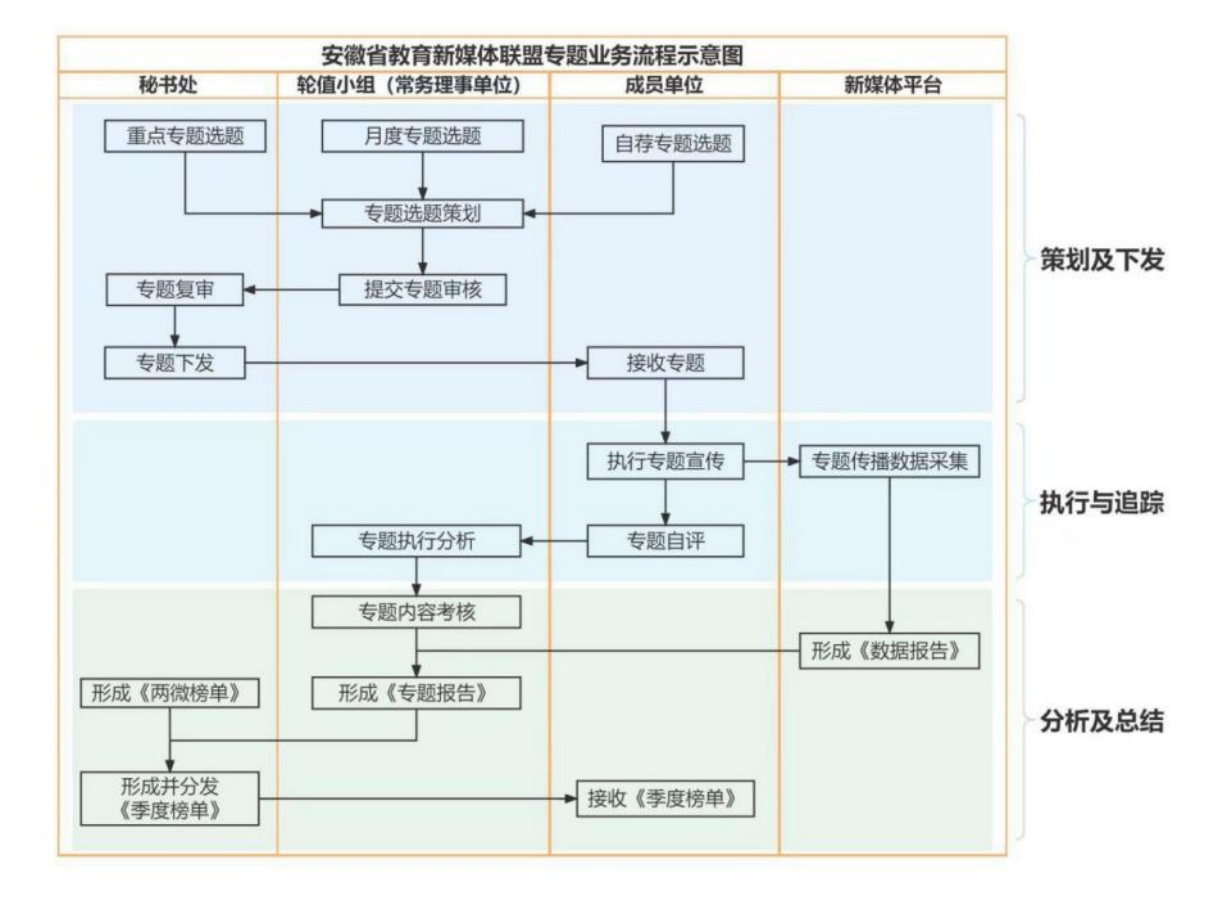

## (二)秘书处角色操作指南

1.新建专题

使用秘书处角色账号登陆,在专题宣传-策划下发模块点击【新建专题】按钮。

|                       |                |        |                                          |          |           |           |                | 次(印度·卡爾<br>最中国  | ence anex |
|-----------------------|----------------|--------|------------------------------------------|----------|-----------|-----------|----------------|-----------------|-----------|
| Rissie<br>Quem        | 专题宣传<br>HREETE | 新建专题预  | ŝ                                        |          |           |           | ×              |                 |           |
| 10F                   | .1815          | * 专题名称 | 1552,532530                              |          |           |           | 0/100          |                 | 1070      |
| 1 专题宣传                | 1045           | "专题类型  |                                          | . realso | 0.0000    |           | C GRMR         | ात्राव्याप्रभवः | / set     |
| 9265                  | 43 .01         |        | 回 透照計算                                   | AC ME    | D HERIDA  | C enterte | 加速电池           | 安徽大学            |           |
| 584E                  | 42 JY          |        | <ul> <li>第冊争议</li> <li>二 后勤管理</li> </ul> | i Rann   |           | THORES:   | - <b>#18</b> 7 | -               | **        |
|                       | 41 .79         | : 专题简介 | QBI                                      | 2 5 5 5  |           | 12pt v    | 50             | THEM            | 2/1904    |
| 994736888<br>52654298 | 40 JY          |        | — I≣ i≣ a                                | ₽ 🛛 \ 0  | ∽⊞∽ © ≜ ` | ~∠~∷      |                | 911.07          |           |
| ● 系统设置 -              | 共45条           |        |                                          |          |           |           |                |                 |           |
| 10.000                |                |        |                                          |          |           |           |                |                 |           |
| 操作日志                  |                |        |                                          |          |           |           |                |                 |           |

第 13 页

2.专题上报

在专题宣传-策划下发模块,选择某个状态为"草稿"的专 题点击【上报】按钮。

| 百度知吧<br>QQ空间     | 与题宣传 > 策划下发<br>●超讯号下点 |      |           |                                       |                     |      |      |              |
|------------------|-----------------------|------|-----------|---------------------------------------|---------------------|------|------|--------------|
| 10 <del>19</del> | 98002 V (188002       | ~ 91 | 10.5      | 1 1 1 1 1 1 1 1 1 1 1 1 1 1 1 1 1 1 1 |                     |      |      | 162          |
| 专题宣传             | 专题简介                  | 选择单位 | 远跑美型      | 提交人                                   | 提交时间                | 当的状态 | 策策起東 | BRATE        |
| 专题任务             | 测试                    | 和中的社 | 联盟秘书处重点专题 | 专题秘书二号                                | 2022-10-10 14:53:11 | 草城   | 26   | <b>编辑</b> 上段 |
| 白建专题             | 测试                    | 安徽大学 | 成员单位推荐选题  | anda2                                 | 2022-10-10 13:52:42 | 已完成  |      | 编辑           |
| 执行追踪             | 测试                    | 秘书处  | 联盟秘书处重点专题 | 专题秘书二号                                | 2022-10-10 13:47:35 | 已完成  | 25   | 编辑           |
| 分析总结             | Mit                   | の公室  | 轮值小组策划专题  | 轮镰刀公一号                                | 2022-10-10 13:46:52 | 复亩中  | 26   | 进行复审         |

3.专题复审

在专题宣传-策划下发模块,选择状态为"复审中"的专题 点击【进行复审】按钮。

| New Media Union Information P | latform              |                                         |                      |       | Merion. | 18日1  |  |  |  |  |
|-------------------------------|----------------------|-----------------------------------------|----------------------|-------|---------|-------|--|--|--|--|
| 百度期吧<br>QQ空间                  | 专题宣传 》策划下发<br>中期间的下来 | <b>     专題宣传</b> → 策划下发     サ部原約下     ア |                      |       |         |       |  |  |  |  |
| 知乎                            | 9822 × 18822         | ~ 920Xd                                 | ~ 国際人を認ら返            | 200 - |         | 新建专题  |  |  |  |  |
| 专题宣传                          | 接号 专题编号              | 专端名称                                    | 专始类型                 | 专题简介  | 选账单位    | Hirft |  |  |  |  |
| 专题任务                          | 44 JYZT2022100061    | 测试                                      | 校匮安全<br>违规补课<br>减负提质 | 测试    | 秘书处     | 进行算审  |  |  |  |  |
| 策划下发                          | 43 JYZT2022100060    | 测试                                      | 校照安全<br>违规补课         | 测试    | 安徽大学    | 编辑    |  |  |  |  |
| 执行追踪                          | 42 JYZT2022100059    | 测试                                      | 校證安全<br>減负提质         | 测试    | 秘书处     | 9658  |  |  |  |  |
| 分析总结                          | 41 JYZT2022100058    | 测试                                      | 校园安全<br>违规补课         | 26A   | 初公室     | 进行版画  |  |  |  |  |
| 系统设置                          | 共44条 〈 1 2 3 4       | 5 > 前往 1 页                              | 1                    |       |         |       |  |  |  |  |

#### 4.专题下发

在专题宣传-策划下发模块,选择状态为"复审通过"的专题 点击【下发】按钮。

| 安徽省教育新雄<br>New Media Union In | 体联盟管<br>formation P | 電平台<br>Tatferm         |        |           |        |                     |      | 欢迎短 寿翻<br>秘书处 | 645    |
|-------------------------------|---------------------|------------------------|--------|-----------|--------|---------------------|------|---------------|--------|
| 百度點吧<br>QQ空间                  |                     | 考照宣传 > 策划下发<br>● 期回日下型 |        |           |        |                     |      |               |        |
| 知乎                            |                     | 9828 - 9828            | ~ 31   | 1858      | 1 19   |                     |      |               | 新建专用   |
| 专题宣传                          | 1                   | 专题简介                   | 远期中位   | 选购类型      | 提交人    | 提交的问                | 当前状态 | 宽侧记录          | 1961TE |
| 专题任务                          |                     | 测试                     | 秘守政上   | 联盟秘书处重点专题 | 专题秘书二号 | 2022-10-10 14:53:11 | 复审通过 | 26            | 明羅 下发  |
| 自識安證<br>策划下发                  | r                   | Mid.                   | 安徽大学   | 成从单位推荐远路  | anda2  | 2022-10-10 13:52:42 | 已完成  | 26            | /-     |
| 执行追踪                          |                     | 题法                     | 秘书处    | 联盟秘书处重点专题 | 专题秘书二号 | 2022-10-10 13:47:35 | 已完成  | == /          | WEE    |
| 分析总结                          |                     | 测试                     | 办公室    | 轮僵小组策划专题  | 轮值办公一号 | 2022-10-10 13:46:52 | 复家中  | 1             | 进行复举   |
| 系统设置                          | - 200               | 共44条 1 2 3 4           | 5 > 前往 | 1 页       |        |                     |      |               |        |

#### 5.查看报告

在专题宣传-分析总结模块,选择状态为"已完成"的专题点击【查看报告】按钮。

| 安整省教育新媒体联盟的<br>New Media Union Information | ·理平台<br>Platform     |           |         |               |        | 次(1948) 专题制<br>184595 | HITH BURN |
|--------------------------------------------|----------------------|-----------|---------|---------------|--------|-----------------------|-----------|
| 百度點西                                       | 专题宣传 > 分析总结          |           |         |               |        |                       |           |
| 知乎                                         | 9822 V 18622         | ♥ 98082 ♥ | 诸舰入专组标题 | (Alternative) |        |                       |           |
| 📃 专题宣传                                     | 安雄美型                 | 与询问介      | 远跟单位    | 达筑类型          | 自诩完成情况 | 当前状态                  | 操作        |
| 专题任务<br>自建专题                               | 校园安全<br>违规补课<br>减负提质 | 测试        | 和学生与女上  | 联盟秘书处重点专题     | 1/20   | 已完成                   | 重新投资      |
| 策划下发                                       | 校园安全<br>违规补课         | 测试        | 安徽大学    | 成员单位推荐选起      | 1/20   | 已完成                   | 2693      |
| 执行追踪                                       | 校問安全<br>减负提质         | 測成        | 秘书处     | 联盟秘书处重点专题     | 1/20   | 已完成                   | 重新报告      |
| 分析总结                                       | 校問安全<br>減炎提所         | 专题简介      | 安徽大学    | 成员单位推荐选题      | 1/20   | 出完成                   | 2693      |

# (三)轮值小组角色操作指南

#### 1.新建专题

使用轮值小组角色账号登陆,在专题宣传-策划下发模块点

# 击【新建专题】按钮。

|     | 安徽省教育新聞<br>New Media Union In | 体联盟 智利<br>dormation PD | <b>I平台</b><br>atform |                |        |         |                |        |         |         |       | 1196 |
|-----|-------------------------------|------------------------|----------------------|----------------|--------|---------|----------------|--------|---------|---------|-------|------|
|     | QQ空间<br>知乎                    | ~                      | ち類宣传<br>9個年初下来       | 盖础下岩<br>新建专题预案 |        |         |                |        | ×       |         |       |      |
|     | 专题宣传                          |                        | 1920                 | * 专题名称         |        |         |                |        | 0/100   |         | 1925  | 8    |
|     | 专题任务                          |                        | 库号                   | * 专题质型         | 1 校開安全 | 0 mana  | 1 款育资源         |        | □ 行政作风  | 迅速中位    | fin   |      |
| ir. | 白旗有型                          |                        | 46 J                 |                | ○ 违规补谋 | □ 减负提质  | া গ্রথাপ্রয়ের |        | □ 招生考试  | ie-te-  | 1-    | î    |
| L   | 现1股票                          |                        |                      |                | 日 新用学议 | 日 疫情防控  | □ 款回信考         |        | 10 学生言行 |         |       |      |
|     |                               |                        | 4 <u>5</u> J         | * 专题简介         | OBI    | UĄEE    | 2 3 5 9        | 12nt v | 5 0     | 安徽大学    | SHE   |      |
|     | 2707,2346                     |                        | 44 J                 | SC ADDING (    | - = =  | 8 B H O | ~ = = = •      | ∠ ~ 53 |         | HE-1502 | 945   |      |
| 0   | 系统设置                          |                        | 43 J                 |                |        |         |                |        |         | 办公室     | 已經交复审 |      |
|     |                               |                        | <                    |                |        |         |                |        |         |         | \$    | . *  |
|     | 操作日志                          |                        | 共46条 《               |                |        |         |                |        |         |         |       |      |
| _   | 账号管理                          |                        |                      |                |        |         |                |        |         |         |       |      |

2.专题上报

在专题宣传-策划下发模块,选择状态为"草稿"的专题点击 【上报】按钮。

| 安徽省教育新<br>New Media Union                | 媒体联盟管理<br>Information Pi | <b>王平台</b><br>atform |      |           |                                          |                     |      | 欢迎您 轮<br>办公室 | 10公—号      | 退出國東 |
|------------------------------------------|--------------------------|----------------------|------|-----------|------------------------------------------|---------------------|------|--------------|------------|------|
| QQ空间                                     | ^                        | <b>专题宣传</b> 》 策划下发   |      |           |                                          |                     |      |              |            |      |
| 知乎                                       |                          | 学最新知下发               |      |           |                                          |                     |      |              |            |      |
| ■ 专题宣传                                   | ^                        |                      |      |           | 20 20 20 20 20 20 20 20 20 20 20 20 20 2 |                     |      |              | 818        | 的报   |
| (1)(1)(1)(1)(1)(1)(1)(1)(1)(1)(1)(1)(1)( |                          | 专题简介                 | 选题单位 | 选期类型      | 提文人                                      | 提交到问                | 当前状态 | 策划记录         | 操作         |      |
| 東加下支                                     |                          | 测试                   | 办公室  | 轮值小组策划专题  | 轮偏办公一号                                   | 2022-10-10 15:30:00 | 草稿   | 重新           | SEE LIS    | Î    |
| 执行追踪                                     |                          | 测试                   | 秘书处  | 联盟秘书处重点专题 | 专题秘书二号                                   | 2022-10-10 14:53:11 | 已完成  | 26           | -          |      |
| ◎ 系统设置                                   |                          | 测试                   | 安徽大学 | 成员单位推荐选额  | anda2                                    | 2022-10-10 13:52:42 | 已完成  | -            | <b>#10</b> |      |
| 敏感同库                                     |                          | 测试<br><              | 秘书处  | 联盟秘书处重点专题 | 专题秘书二号                                   | 2022-10-10 13:47:35 | 已完成  | 意志           | 100        | × *  |

3.专题提交复审

在专题宣传-策划下发模块,选择状态为"待选"的专题点击 【提交复核】按钮。

| 安徽省教育新胡<br>New Media Union I | ¥体联盟管理<br>Information PL | 星平台<br>attorm         |      |            |        |                     |      | 数建图 轮射<br>办公室 | 的公一号 退出          | 1 <b>1</b> 7 |
|------------------------------|--------------------------|-----------------------|------|------------|--------|---------------------|------|---------------|------------------|--------------|
| QQ空间                         | ^                        |                       |      |            |        |                     |      |               |                  |              |
| 知乎                           |                          | 专题宣传 〉 策划下发<br>专题组址下发 |      |            |        |                     |      |               |                  |              |
| 📄 专题宣传                       | ^                        |                       |      |            | 5 DR   | Ú.                  |      |               | <b>6</b> 元注:1723 |              |
| 专题任务                         |                          | 10000                 |      | 1000000000 |        |                     |      | 100000000     | 25.25            |              |
| 白建专题                         |                          | 专题简介                  | 选盟单位 | 选购类型       | 提交人    | 提交时间                | 当前状态 | 策划记载          | 操作               |              |
| 策刻下发                         |                          | 测试                    | 办公室  | 轮值小组策划专题   | 轮值办公一号 | 2022-10-10 15:30:00 | 待选   | 1245          | 编辑 经交货审          | Î            |
| 执行追踪                         |                          | 测试                    | 秘书处  | 联盟秘书处重点专题  | 专题秘书二号 | 2022-10-10 14:53:11 | 已完成  | 25            | 1-               |              |
| 分析总结                         |                          |                       |      |            |        |                     |      |               | /                |              |
| ◎ 系统设置                       | ~                        | 测试                    | 安徽大学 | 成员单位推荐选题   | anda2  | 2022-10-10 13:52:42 | 已完成  | == /          | 1910             |              |
| 敏感间库                         |                          | Mit                   | 秘书处  | 联盟秘书处重点专题  | 专题秘书二号 | 2022-10-10 13:47:35 | 已完成  | 童香            |                  | ~            |
| till per Clinter             |                          |                       |      |            |        |                     |      |               | ,                |              |

4.专题进行复核

在专题宣传-分析总结模块,选择状态为"复核中"的专题点击【进行复核】按钮。

| 安徽省教育新媒体联<br>Hew Media Union Informat | 壁管理平台<br>tion Platform |                |          |                      |      | 欢迎信:<br>办公室 |            |
|---------------------------------------|------------------------|----------------|----------|----------------------|------|-------------|------------|
| QQ空间<br>知乎                            | へ<br>专題宣作<br>专题20新型    | 专 ) 分析总结<br>©  |          |                      |      |             |            |
| 专题宣传 ^                                |                        |                |          | · ] [ BRANDING ] ]   | ±8   |             |            |
| 专题任务                                  | 序号                     | 专题编号           | 专题名称     | 专题类型                 | 专题简介 | 选题单位        | 操作         |
| 每銀石設                                  | 31                     | JYZT2022100062 | 测试二号     | 校园安全<br>減负提高<br>疫情防控 | 影乱式  | 办公室         | 进行算统       |
| 执行追踪                                  | 30                     | JYZT2022100061 | 测试       | 校园安全<br>违规补课<br>减负提质 | Rht  | 68/1592     |            |
| 系统设置                                  | 29                     | JYZT2022100060 | 测试       | 校圆安全<br>违规补课         | 源低式  | 安徽大学        | 920日年 查看报告 |
| 敏感词库                                  | 28                     | JYZT2022100059 | Rhit     | 校园安全<br>减负揭质         | 源航式  | 秘书处         | 修改结果 重新报告  |
| 操作日志                                  | <<br>共31条              | < 1 2 3 4      | > 前往 1 页 |                      |      |             | 1          |

5.确认复核结果

在专题宣传-分析总结模块,选择状态为"复核中"的专题点击【进行复核】按钮,进入该专题下的成员单位列表,当将所 有成员单位的专题数据都进行复核后点击【确认复核结果】按 钮。

| )安徽省教育新择体<br>New Media Union Inform | mation Pl | Herm<br>Itform |                 |           |           |       |                     | x48%<br>办公室 | 通出层            |
|-------------------------------------|-----------|----------------|-----------------|-----------|-----------|-------|---------------------|-------------|----------------|
| QQ空间<br>知乎                          | ^         | 专题详<br>则仁明     | 情 > JYZT2022100 | 0062 测试二号 |           |       |                     |             |                |
| 专题宣传                                |           |                | eise eis        |           |           |       |                     |             | 建议是描述黑         |
| 专题任务                                |           | 序号             | 专题编号            | 专题名称      | 执行单位      | 白评提交人 | 自评提交时间              | 响应氮况        | a sen          |
| 自建专起<br>策划下发                        |           | 20             | JYZT2022100062  | 测试二号      | 安徽大学      | anda2 | 2022-10-10 15:36:23 | 5           | 进行数据           |
| 执行追踪                                |           | 19             | JYZT2022100062  | 激素二号      | 合肥市教育局    | 5     | 2022-10-10 15:36:22 | •           | 提醒 进行复铁        |
| 分析总结                                | 1         | 18             | JYZT2022100062  | 测试二号      | 长丰县教体局    |       | 2022-10-10 15 36 22 | 0           | <b>招照</b> 进行复现 |
| 系统设置                                |           | 17             | JYZT2022100062  | 测试二号      | 安翻医科大学    | *     | 2022-10-10 15 36 22 | 0           | 接膛 进行复味        |
| 敏感到库                                |           | 16<br><        | JYZT2022100062  | 测试二号      | 安徽水利水电职业技 |       | 2022-10-10 15:36:23 | 0           | 總監 进行繁荣 v      |
| 操作日志                                |           | 共20条           | ( 1 2 ) #       | 註 1 页     |           |       |                     |             |                |

6.修改结果

在专题宣传-分析总结模块,选择状态为"已完成"的专题点击【修改结果】按钮。

| 安徽省教育新媒体<br>New Media Union Info | 戦型管理<br>rmation Pla | 中台<br>tform          |          |      |           |        | 次即恩朝<br>办公室 | MB-0-22-号           | 退 |
|----------------------------------|---------------------|----------------------|----------|------|-----------|--------|-------------|---------------------|---|
| QQ空间<br>如乎                       | î                   | 专题宣传 》分析总结<br>9题9所参照 |          |      |           |        |             |                     |   |
| 专题宣传                             |                     |                      |          |      | 1919      |        |             |                     |   |
| 布题任务                             |                     | 专题类型                 | 专题简介     | 选题单位 | 选频类型      | 白评完成情况 | 当前状态        | 操作                  |   |
| 自建有题                             |                     | 校理安全<br>减负提质<br>按简防控 | 测试       | 办公室  | 轮值小组策划专题  | 1/20   | 复核中         | 进行复续                |   |
| 执行追踪                             |                     | 校园安全<br>违规补课<br>减负提质 | Rid      | 秘中动上 | 联盟秘书处重点专题 | 1/20   | 已完成         | 02352 2683          | 皆 |
| 系统设置                             | I                   | 校西安全<br>违规补课         | 测试       | 安徽大学 | 成员单位推荐选题  | 1/20   | 完成          | 修改法属 查斯报言           | 黄 |
| 敏感间库                             |                     | 校园安全<br>减负提质         | Phit     | 秘书处  | 联盟秘书处重点专题 | 1/20   | 已完成         | 02058 <b>26</b> 68) | 唐 |
| 操作日志                             |                     | 共31条 ( 1 2 3 4       | > 前往 1 页 |      |           |        |             |                     | - |

7.查看报告

在专题宣传-分析总结模块,选择状态为"已完成"的专题点击【查看报告】按钮。

| 安徽省教育新媒体联盟<br>New Media Union Informatio | 管理平台<br>in Platform                                                                                                    |          |      |           |        | "和史思考<br>办公室 |                  |    |
|------------------------------------------|----------------------------------------------------------------------------------------------------|----------|------|-----------|--------|--------------|------------------|----|
| QQ空间 ^                                   | 专题宣传 → 分析总结 <sup>●</sup> <sup>●</sup> |          |      |           |        |              |                  |    |
| 专题宣传                                     |                                                                                                    |          |      | 23        |        |              |                  |    |
| 专题任务                                     | 专题类型                                                                                                    | 专题简介     | 选题单位 | 选题类型      | 自评完成情况 | 当前状态         | 操作               |    |
| 自建布题<br>策划下发                             | 校開安全<br>減负提质<br>疫情防控                                                                                                    | SBL      | 办公室  | 轮值小组策划专题  | 1/20   | 复核中          | 進行叙情             | ^  |
| 执行运动                                     | 校問安全<br>违规补课<br>减负提质                                                                                                    | 题标志      | 秘书处  | 联盟秘书处重点专题 | 1/20   | 已完成          | 1008 <b>86</b> 8 | •  |
| 系统设置                                     | 校园安全<br>违规补课                                                                                                    | 测试       | 安歇大学 | 成员单位推荐选题  | 1/20   | 已完成          | 5-028 265        | ŧ. |
| 敏感闻岸                                     | 校园安全<br>减负提质                                                                                                    | Rid      | 秘书处  | 联盟秘书处重点专题 | 1/20   | 已完成          | 650AR 2655       |    |
| 操作日志                                     | #31条 ( <b>1 2 3 4</b>                                                                                                    | > 前往 1 页 |      |           |        |              |                  | ,  |

# (四)成员单位角色操作指南

1.新建专题

使用成员单位角色账号登陆,在专题宣传-策划下发模块点击【新建专题】按钮。

| 专题宣传 》 策划下发                  |          |                                                                                                    |            |                                                                                                    |                                                                                                    |
|------------------------------|----------|----------------------------------------------------------------------------------------------------|------------|----------------------------------------------------------------------------------------------------|----------------------------------------------------------------------------------------------------|
| 参照简划下发                       |          |                                                                                                    |            |                                                                                                    |                                                                                                    |
|                              |          | 調輸入考偿回题                                                                                                    | 2238       |                                                                                                    | 新建分摄                                                                                                    |
| 序号 与题明号<br>14 JYZT2022100060 | 专题各称     | ち頭突型<br>校園安全                                                                                                    | 安朗简介<br>演成 | 远隙甲位 安徽大学                                                                                                    | ELHR                                                                                                    |
| 13 JYZT2022100057            | 专题名称成员单位 | 校园安全                                                                                                    | 专题简介       | 安徽大学                                                                                                    | 已上报                                                                                                    |
| 12 JYZT2022100056            | 成员专题名称   | 校园安全<br>减负提质                                                                                                    | 专题简介       | 安徽大学                                                                                                    | 已上报                                                                                                    |
| 11 JYZT2022100055            | 成员单位数据   | 校開安全<br>减负提质<br>教师招考                                                                                                    | 专题简介       | 安徽大学                                                                                                    | 已上版                                                                                                    |
| 共14条 ← 1 2 →                 | 前往 1 页   |                                                                                                    |            |                                                                                                    |                                                                                                    |
|                              |          | 与数回传 → 発知下发     **感回味り下来     **感回味り下来     **感回味り下来     **感回味り下来     **感回味り      **感回味り      **感回味り      **感回味り      **感回味り      **感回味り      **感回味り      **感回味り      **感回味り      ******************************** |            | 安認定能です。         来知下发         **認知能です         **認知能です         **認知能で         **認知能です         **認知能です         **認知能です         **認知能です         **認知能です         **認知能で         **認知能で         ***************************** | 安阪宣作、》 発知下次           宇宙回転用でお           宇宙回転用でお         宇宙日本         宇宙日本         王内           宇宙日本         宇宙日本         宇宙日本         王内           月時日、 宇宙日本         宇宙日本         宇宙日本         王内           月時日、 宇宙日本         宇宙日本         宇宙日本         王内           月時日、 宇宙日本         宇宙日本         宇宙日本         王内           月時日、 宇宙日本         宇宙日本         宇宙日本         宇宙日本           月時日、 宇宙日本         宇宙日本         宇宙日本         宇宙日本         宇宙日本           月4         リア212022100050         原設計         宇宙会称         授四安皇<br>福祉日本         宇宙日本         宇宙日本           月3         リア212022100057         春雪会称成員単位         授四安皇<br>福祉会議員         春電協介         安岡大学           月3         リア212022100056         成員長年監念称         授四安皇<br>福祉会議員         春電協介         安岡大学           月4         リア212022100055         成員長年監念称         授四安皇<br>福祉会議員         春電協介         安岡大学           月11         リア212022100055         成員単位数譜         授四安皇<br>福祉会議         長田協介         安岡大学           月14条         1         日               月14条         1         日 <th<< td=""></th<<> |

# 2.专题上报

在专题宣传-策划下发模块,选择状态为"草稿"的专题点击 【上报】按钮。

| 四國與南加亞 |                     |                 |             |              |           |          |         |
|--------|---------------------|-----------------|-------------|--------------|-----------|----------|---------|
| 内网舆情预警 | <b>专题宣</b><br>专题演幻7 | 传 > 策划下发        |             |              |           |          |         |
| 内阿文章预警 | 9823                | 2 · · ] [ 1885  | 2 v 92%s    | - 影响入专知时间    | 23        |          | #72 5 R |
| 专题宣传   | 序号                  | 专题编号            | 专题名称        | 写题类型         | 专题简介      | 选想甲位     | BHT     |
| 专题任务   |                     |                 |             | 校园安全         |           |          | _       |
| 自建专题   | 15                  | JYZT2022100063  | 源低式         | 减负提质<br>疫情防控 | Phi       | 安徽大学     | 編編 上服   |
| 策划下发   | 14                  | JYZT2022100060  | 测试          | 校园安全<br>违规补课 | 测试        | 安徽大学     | 日上报     |
| 执行追踪   | 13                  | JYZT2022100057  | 专题名称成员单位    | 校园安全<br>減负提质 | 专题简介      | 安徽大学     | 已上版     |
| 系统设置   | 12                  | JYZT2022100056  | 成员专题名称      | 校园安全<br>减负提质 | 专题简介      | 安徽大学     | ELHR    |
| 敏感出车   | 12                  | 31212022.100050 | HIGH TREETO | 减负提质         | च A20A071 | SCHOOL F | CLUK    |

3.专题接收

在专题宣传-执行追踪模块,选择状态为"已下发"的专题点击【确认接收】按钮。

|   | 安徽省教育新<br>New Media Union | <mark>總体联盟</mark> 留<br>Information P | 2字台<br>latferm |        |             |        |                     |       |      | 校記名 anda2 通知<br>安慰大学 通知     |
|---|---------------------------|--------------------------------------|----------------|--------|-------------|--------|---------------------|-------|------|-----------------------------|
|   | 内网段情知警                    |                                      | 专题宣传 > 执行追踪    |        |             |        |                     |       |      |                             |
| - | 内网文章预警                    | E .                                  | 7622 V 6622    | ✓      | 6 ~ 日報人を開いる | ±1     |                     |       |      |                             |
|   | 专题直传                      |                                      | 专题简介           | 迅速甲位   | 胡麗笑堂        | 提交人    | 提交時间                | 当前状态  | 用别记录 | 1971                        |
|   | 白建专题                      |                                      | 测试             | 安徽大学   | 成员单位推荐选题    | anda2  | 2022-10-10 15:48:25 | 日下发   | 東右   | 論认由改                        |
|   | 策划下发                      | 1                                    | 测试             | 办公室    | 轮值小组策划专题    | 轮圈刀公一号 | 2022-10-10 15:30:00 | 白计复核中 | */   | 已提交,等待复核                    |
| 0 | 系统设置                      | *                                    | अंद            | 秘书处    | 联盟秘书处重点专题   | 专题秘书二号 | 2022-10-10 14:53:11 | 已完成   | 26   | 查卷报告 查香得分                   |
|   | 敏德间库                      |                                      | 例话             | 安徽大学   | 成员单位推荐选数    | anda2  | 2022-10-10 13 52 42 | 已完成   | 25   | <b>15</b> 662 <b>15</b> 693 |
|   | 操作日志<br>账号管理              |                                      | 共38条 (1234)    | 前往 1 页 |             |        |                     |       |      |                             |

4.提交专题自评报告

在专题宣传-执行追踪模块,选择状态为"自评中"的专题点击【提交自评报告】按钮。

| 安徽省教育新雄<br>New Media Union Inf | 本联盟 얍<br>ormation P | 理平台<br>Latform   |        |              |        |                     |       | 加弱   | <sup>股際</sup> anda2<br>現大学 - 退出 |
|--------------------------------|---------------------|------------------|--------|--------------|--------|---------------------|-------|------|---------------------------------|
| 内网與情靈控                         |                     | 专题宣传 》 执行追踪      |        |              |        |                     |       |      |                                 |
| 内网文章预警                         |                     | 9212 × 2222      | ~ 98K  | s v   Maxana | 100    |                     |       |      |                                 |
| <b>专题宣传</b><br>专题任务            | <u>^</u>            | 专题简介             | 选题型位   | 政策类型         | 提安人    | 服文期间                | 当前状态  | 質別に使 | BHE                             |
| 白建专题                           |                     | 测试               | 安徽大学   | 成员单位推荐选题     | anda2  | 2022-10-10 15:48:25 | 自计中   | 26   | 提交查评报告                          |
| 策划下发                           |                     | 物式               | 办公室    | 轮值小电策划专题     | 轮圈办公一号 | 2022-10-10 15:30:00 | 自计复核中 | ==   | 日提交,等待复核                        |
| 系统设置                           | ~                   | Rit              | 秘书处    | 联盟秘书处重点专题    | 专题秘书二号 | 2022-10-10 14:53:11 | 已完成   | 1    | 重新报告 重新得分                       |
| 敏悲词库                           |                     | 商店               | 安歇大学   | 成员单位推荐选超     | anda2  | 2022-10-10 13:52:42 | 已完成   |      | 宣奏招告 宣奏用分                       |
| 操作日志                           | _                   | 共38卷 ( 1 2 3 4 ) | 前往 1 页 |              |        |                     | 0.0   |      |                                 |

5.查看专题得分

在专题宣传-执行追踪模块选择状态为"复核通过"的专题点击【查看得分】按钮。

| 安徽省教育新媒体联盟<br>Reve Media Union Informatio | 管理平台<br>n Platfarm           |                        |           |        |                     |       | 20<br>安   | 包包 anda2 道出國<br>歐大学       |
|-------------------------------------------|------------------------------|------------------------|-----------|--------|---------------------|-------|-----------|---------------------------|
| 内阿與情證控                                    | <b>专题宣传</b> > 执行追踪<br>●■時分回原 |                        |           |        |                     |       |           |                           |
| 内网文章预警                                    | 9900 × 56000                 | <ul> <li>98</li> </ul> | A8        | 1 EX   |                     |       |           |                           |
| 专题宣传 个 5期任务                               | 安迦简介                         | 迅速单位                   | 还规类型      | 提交人    | 提交到问                | 当前状态  | 罪划记录      | 操作                        |
| 白建专题                                      | 测试                           | 安徽大学                   | 成员单位推荐逃跑  | anda2  | 2022-10-10 15:48:25 | 夏核通过  | <b>25</b> | 實藝得分                      |
| 策划下发                                      | 测试                           | 办公室                    | 轮僵小组策划专题  | 轮值办公一号 | 2022-10-10 15:30:00 | 日计复核中 | =/        | 已提交,等待复核                  |
| 系统设置                                      | 测试                           | 秘书处                    | 联盟秘书处重点专题 | 专题秘书二号 | 2022-10-10 14:53:11 | 已完成   |           | 重新报告 重新得分                 |
| 敏想词库                                      | 例试                           | 安徽大学                   | 成员单位推荐选跑  | anda2  | 2022-10-10 13:52:42 | 已完成   | 26        | <b>生石</b> 招告 <b>生石</b> 得分 |
| 操作日志                                      | # 20 5 6 2 2 4               |                        | -         |        | /                   |       |           |                           |

6.查看专题报告

在专题宣传-执行追踪模块,选择状态为"已完成"的专题点击【查看报告】按钮。

| Sear Media Unio | 所媒体联盟留于<br>in Information Pl | 里平台<br>latform          |        |               |        |                     |       |      | 的图图 anda2 通出的<br>印献大学 通出的 |
|-----------------|------------------------------|-------------------------|--------|---------------|--------|---------------------|-------|------|---------------------------|
| 内國國情靈           | 181<br>H                     | 专题宣传 〉 执行追踪<br>●题NFill群 |        |               |        |                     |       |      |                           |
| 内网文章预           | 8                            | 9822 × 8822             | ~ 98X  | a ~ ) 読載入生物68 | 23     |                     |       |      |                           |
| 专题宣传<br>专题任务    | ^                            | 受邀商介                    | 选想单位   | 远游美型          | 提交人    | 提文时间                | 当般状态  | 電測這項 | 操作                        |
| 自建安盟            |                              | 形式                      | 安徽大学   | 成以单位推荐透题      | anda2  | 2022-10-10 15:48:25 | 已完成   | 重新   |                           |
| 策划下发            |                              | 物法                      | 办公室    | 轮值小组策划专题      | 轮僵办公一号 | 2022-10-10 15:30:00 | 目计复核中 | 堂后   | 已提交,等待复核                  |
| 系统设置            | ~                            | 読法                      | 秘书处    | 联盟秘书处重点专题     | 专题秘书二号 | 2022-10-10 14:53:11 | 出完成   | 26   | <b>查</b> 道报告 查看得分         |
| 敏感過库            |                              | Riz                     | 安藏大学   | 成员单位推荐选聪      | anda2  | 2022-10-10 13:52:42 | 已完成   | 遺板   | 會新報告 自新得分                 |
| 操作日志            |                              | 共38 条 4 2 3 4 2         | 前往 1 页 |               |        |                     |       |      |                           |

备注:各单位可前往百度网盘下载分角色操作指南视频说明,下载链接地址:

# https://pan.baidu.com/s/1jyLI5SfgTG4wESWodLKrjQ 提取码:4neb,也可扫描下方二维码下载。

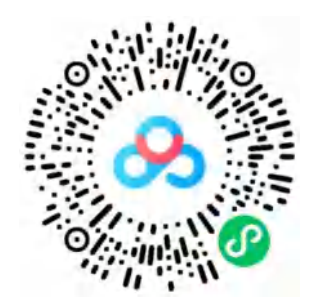

# 五、关联小程序

(一)登录微信公众平台,使用管理员账户登录微信公众平台(https://mp.weixin.qq.com/),扫码登录。

| 💼 微信公众平台            |                          | <u>久</u> 立即注册   🕀 简体中文・                         |
|---------------------|--------------------------|-------------------------------------------------|
| 再小的个体,也有自己的。        | B.牌                      | 使用帐号登录<br>一 一 一 一 一 一 一 一 一 一 一 一 一 一 一 一 一 一 一 |
| 系统公告 💿 小程序管理后台-统计模块 | 升级通知 🚥 🔍 小程序地理位置相关接口调整 🚥 | 查看更多 >                                          |

(二)在菜单处进入"小程序管理"(广告与服务-小程序管理-关联小程序)

| ○ 公众号     |              |                                                |                                                       | £ <mark>,0</mark> нач ∽ |
|-----------|--------------|------------------------------------------------|-------------------------------------------------------|-------------------------|
| 用户管理      | 小程序管理        |                                                |                                                       |                         |
| 把奴隶屬      | J (A) J M -A |                                                |                                                       |                         |
| 自动研究      | 小程序管理一附近的小程序 |                                                |                                                       |                         |
| 自定义某单     |              |                                                |                                                       |                         |
| 台集标页      | ×            |                                                |                                                       |                         |
| 15.00     |              | TRANSFORMENT CANADARTING                       | THE STATE RESIDENCE DESCRIPTION                       |                         |
| RARE      | 1            | 公式和加加建设建作用中,已不知时于相中有极度用在加<br>公会号可关键10个"相主体或关联主 | 2.8%,加速2.8%单,特别消息和约定27个组合传动展中。<br>:你"的小程序,2个"非现主体"小程序 |                         |
| 0 mm ~    | /            |                                                |                                                       |                         |
|           |              |                                                | 0                                                     |                         |
| ◎ 广告与服务 へ |              |                                                | 25                                                    |                         |
| 广告王       |              |                                                | 10 MICO III AM CONTRACTO                              |                         |
| 视量生       |              | 关联小程序                                          | 快速注册并认证小程序                                            |                         |
| 运营商品地广    |              | 本并达可来原则主体成实现主体的位于小相<br>国、不同主体的位于小相序。           | 生物但以仅让众可保健注意并认识于程序。                                   |                         |
| 1-0.9984  |              |                                                | · · · · · · · · · · · · · · · · · · ·                 | 0                       |
|           |              |                                                |                                                       | 10 H                    |
| 前位接一张     |              |                                                |                                                       | 1                       |
| 企业即储      |              | <                                              | 1>                                                    |                         |
| ◎ 设置与开发 ∨ |              |                                                |                                                       |                         |
|           |              | 找服务商;                                          | 开发小程序                                                 |                         |
| + 6828    |              | 約日即和編為平向,<br>(注:)                              | 造得偏美戰代時個小帽                                            |                         |
| armine la |              |                                                |                                                       |                         |

(三)关联"皖教融媒"小程序

在管理员扫码确认后,搜索"皖教融媒"确认关联即可完成操 作。

| G 公众号                                                   |       |                       | د في في                                                                                                    |
|---------------------------------------------------------|-------|-----------------------|----------------------------------------------------------------------------------------------------|
| <ul> <li>⑦ 广告与服务 へ</li> <li>广告主</li> <li>読録主</li> </ul> | 小程序管理 |                       |                                                                                                    |
| 派师商品推广                                                  | 关联小程序 |                       | ×                                                                                                    |
| 小程序规模                                                   |       | 1.前征母份 —— 2.美丽小说得     |                                                                                                    |
| 做信报一座                                                   |       |                       |                                                                                                    |
| 2283                                                    |       |                       |                                                                                                    |
| @ 设置与开发 へ                                               |       | 統動鍵編 〇、               | the second second                                                                                               |
| 公众号设置                                                   |       |                       |                                                                                                    |
| 人员设置                                                    |       | 10.00.7017            |                                                                                                    |
| MARIAGE                                                 |       | NO BALASIA            |                                                                                                    |
| 安全中心                                                    |       | ARTONERSVILL ALT_ADAY |                                                                                                    |
| 违规记录                                                    |       | R.                    |                                                                                                    |
|                                                         |       |                       | the second second second second second second second second second second second second second second second se |
| 2421                                                    |       |                       |                                                                                                    |
| THE R. C.                                               |       |                       |                                                                                                    |
| ALC: NOT OF                                             |       | T-B                   |                                                                                                    |
| AN LUTANE                                               |       | 找服务商开发小程序             |                                                                                                    |
| 1 House                                                 |       | BURGERSTN MARSONFUAR  |                                                                                                    |

| 小程序管理                                                                                      |       |
|--------------------------------------------------------------------------------------------|-------|
| 小程序管理 附近的小程序                                                                               |       |
| 可关联或快速创建小程序,已关联的小程序可被使用在图文消息,自定义罩单、模板消息和附近的小程序等场景中。<br>公众号可关联10个"同主体或关联主体"的小程序,3个"非同主体"小程序 | 35.00 |

# 六、小程序使用

# (一) 搜索与登录

在微信中搜索"皖教融媒"即可使用小程序。可以选择微信授 权手机号登录或者手机验证码登录。如登录后发现无权使用,请 联系平台管理员进行手机号管理。

| 10:51            |                              | ::!! ≎ 98)    |
|------------------|------------------------------|---------------|
| く皖教              | 融媒                           | ⊗ 搜索          |
| 小程序              |                              |               |
| 皖教 <sup>融建</sup> | 皖教融媒事业单位<br>"皖教融媒"为安徽省教育单位摄  | 是供媒体管         |
|                  | 理、與情处置、专题执行和培训<br>参安徽省教育宣传中心 | 川指导等信息<br>使用过 |
|                  | —— 没有更多的搜索结果 ——              | 2             |
|                  |                              |               |
|                  |                              |               |
|                  |                              |               |
|                  |                              |               |
|                  |                              |               |

#### (二)首页

小程序首页由各个模块功能的导览和数据汇总组成,支持直接处理舆情或者查看舆情报告。用户可在首页中查看通知类资 讯、舆情类信息和宣传类内容。

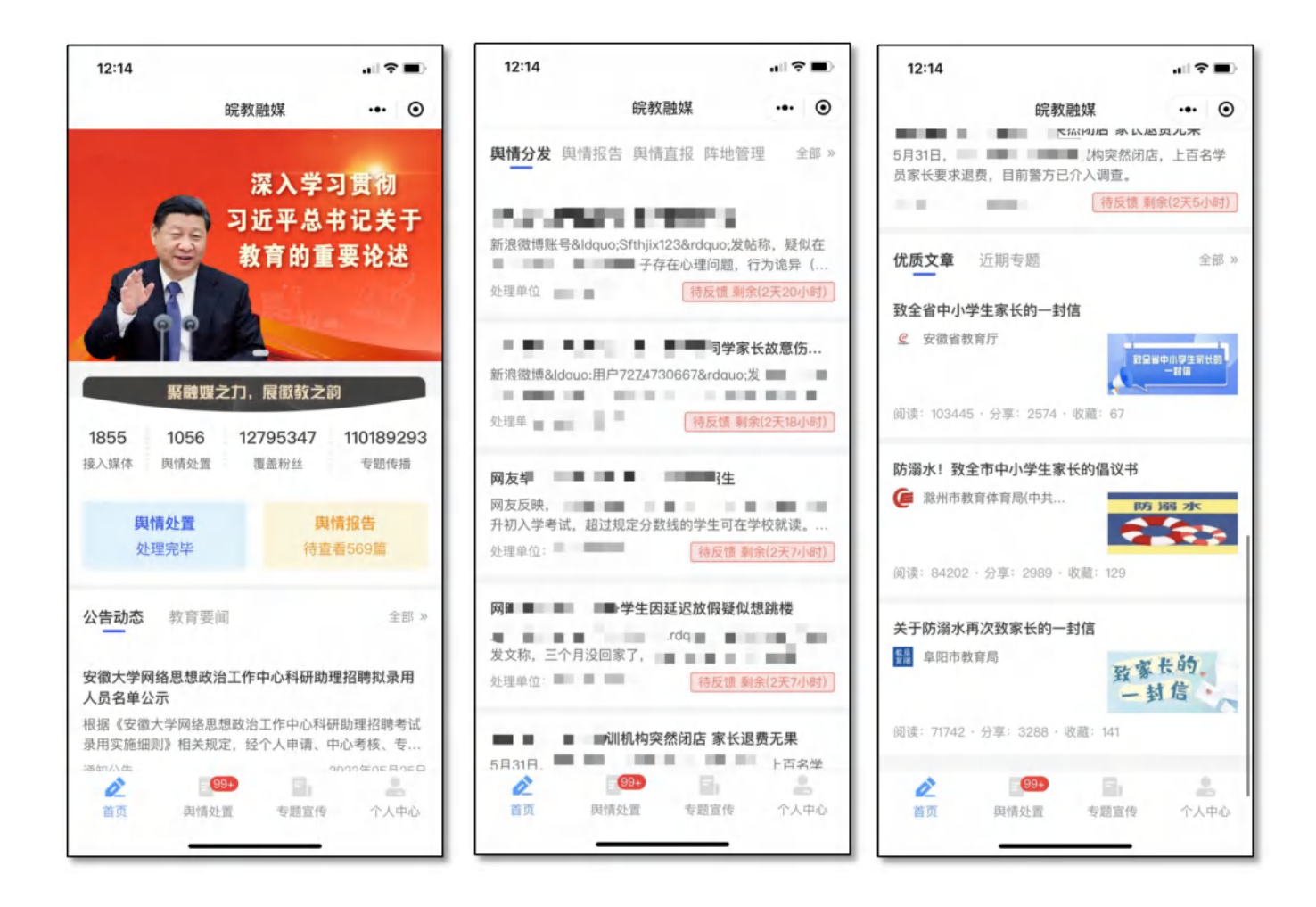

# (三) 舆情处置

在"舆情处置"模块,点击"舆情分发"可以查看分发到本单位 的重要舆情事件,支持查看舆情事件详情、直接响应和添加舆情 反馈,支持直接将舆情事件转发给相关工作人员。

| 14:39 🖅             | <b>11</b> 4G                            | <b>1</b>           | 12:15   |                       | a 🗢 🗖        |
|---------------------|-----------------------------------------|--------------------|---------|-----------------------|--------------|
| Optoo               | 皖教融媒 <sup>618106692194</sup> •••        | $\odot$            |         | 皖教融媒                  | ·•• 0        |
| NUE 1810569205      |                                         |                    |         |                       |              |
| 舆情分发                | 與情线索 一把手直                               | ΞĶ                 |         | 10.0                  | 19           |
| <b>秋夏 1810569</b> 2 | 190 · 简 请选择日期                           |                    | 处理流程。   |                       | 10           |
|                     |                                         |                    | 理流      | 程                     |              |
| 网氏反映                | 18105                                   | 75/8               |         | 12                    | 137392778:35 |
|                     | 待响应 剩余(21小时33分钟                         | 中)                 | 5       | ■ 下发舆情。               | 美60 待下派      |
| st/# 1810           |                                         |                    | 处理单位:安徽 | 省教育新媒体                | 10 C 10      |
| 网民反映-               | <b></b>                                 |                    | 17839   |                       |              |
| 方教育局                | 待思政外审                                   | 1075 <sup>69</sup> | 92114   | www.ideal.com         | Canada 927   |
| - Skilling          | 0000                                    |                    |         | ■   研判與情              | 一待啊应         |
|                     | 19105692100                             |                    | 处理单位 📃  | and the second second | = 1          |
| 网氏反映                |                                         |                    | -1039   |                       |              |
| 1810" 齐局            | 待思政处审                                   | 核 19105            |         | ■ 响应舆情                | 待反馈          |
|                     |                                         | <u>01</u> 10       | 加田英小・   |                       | JER OF       |
| 网民举报1               |                                         |                    | 处理单位:   | 1373921               |              |
|                     |                                         |                    |         |                       |              |
|                     | 待委厅处室评                                  | 估 - 19             | 77855   |                       | 上传附件         |
|                     |                                         | 一世界中               |         |                       | 展題           |
| 网唱                  |                                         |                    |         |                       | 77839        |
| Por ton             |                                         | _                  | 28.66.3 | 吴颢 1010               |              |
| <b>牧育局</b>          | 待委厅处室评                                  | 估                  | 1373921 |                       |              |
|                     |                                         | — 赵                |         |                       | 9            |
| 网民反映 5              |                                         |                    |         |                       | 20217839     |
|                     | 待委厅处室评                                  | 估                  |         |                       |              |
|                     | Contraction (Contraction)               |                    |         |                       |              |
|                     | B                                       | 0                  |         |                       |              |
| 首而 與情外習             | また ち いち ち いち ち いち ち いち ち いち ち いち ち いち ち | 中心                 |         |                       | 9500         |
| AN AUXE             |                                         | Starter,           |         | 分享                    |              |
|                     |                                         |                    |         | anzitum               |              |

# (四) 與情线索

在"舆情处置"模块,点击"舆情线索"可以查看下发到本单位 的舆情舆情线索,点击查看详情后即为已读状态,各单位工作人 员可根据实际情况按需调查处理。

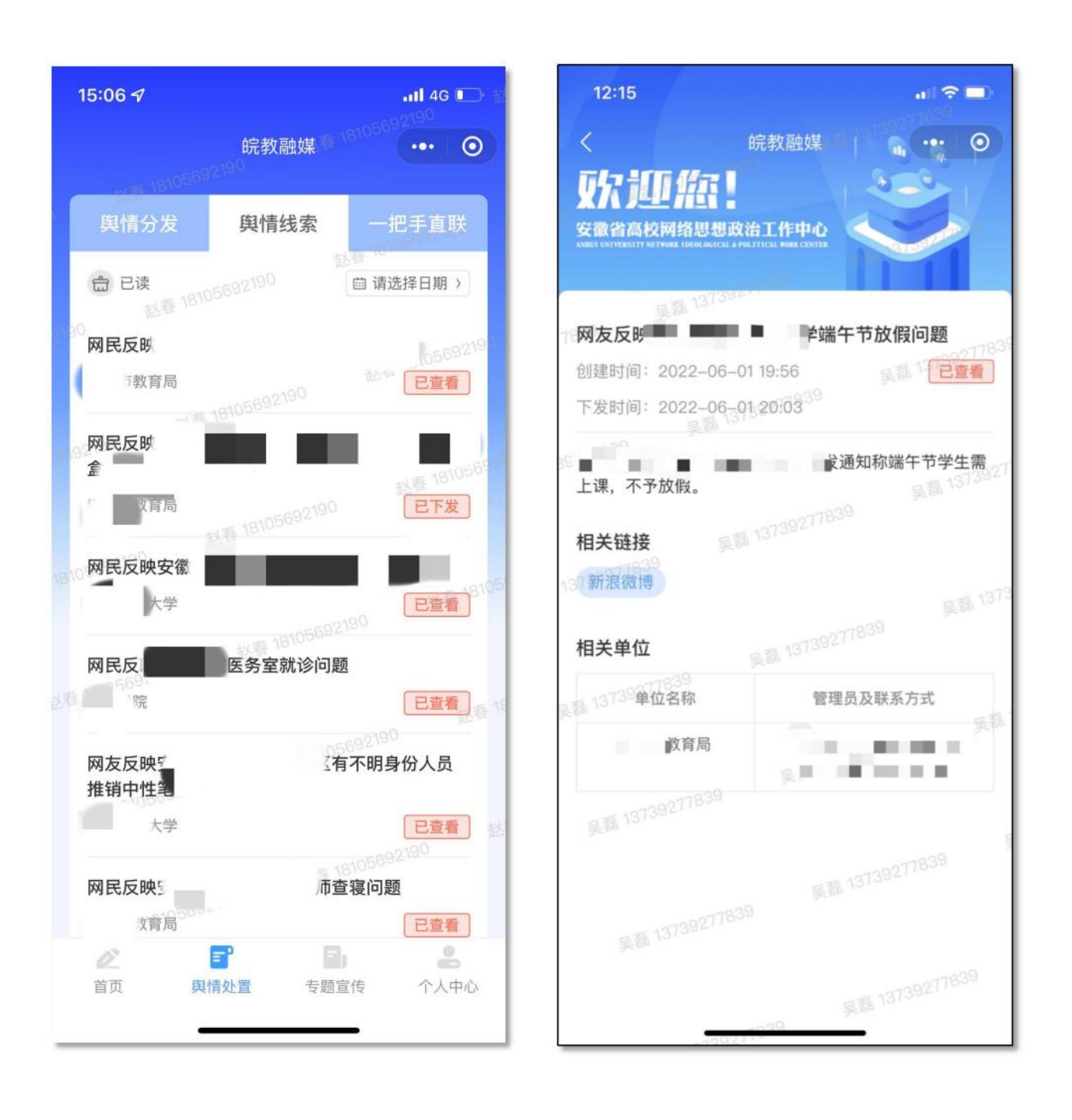

#### (五) 舆情报告

在小程序首页点击"舆情报告",可查看下发到本级的舆情报告,点击可查看详情,支持转发给相关人员,相关人员需具备权限才可查看。

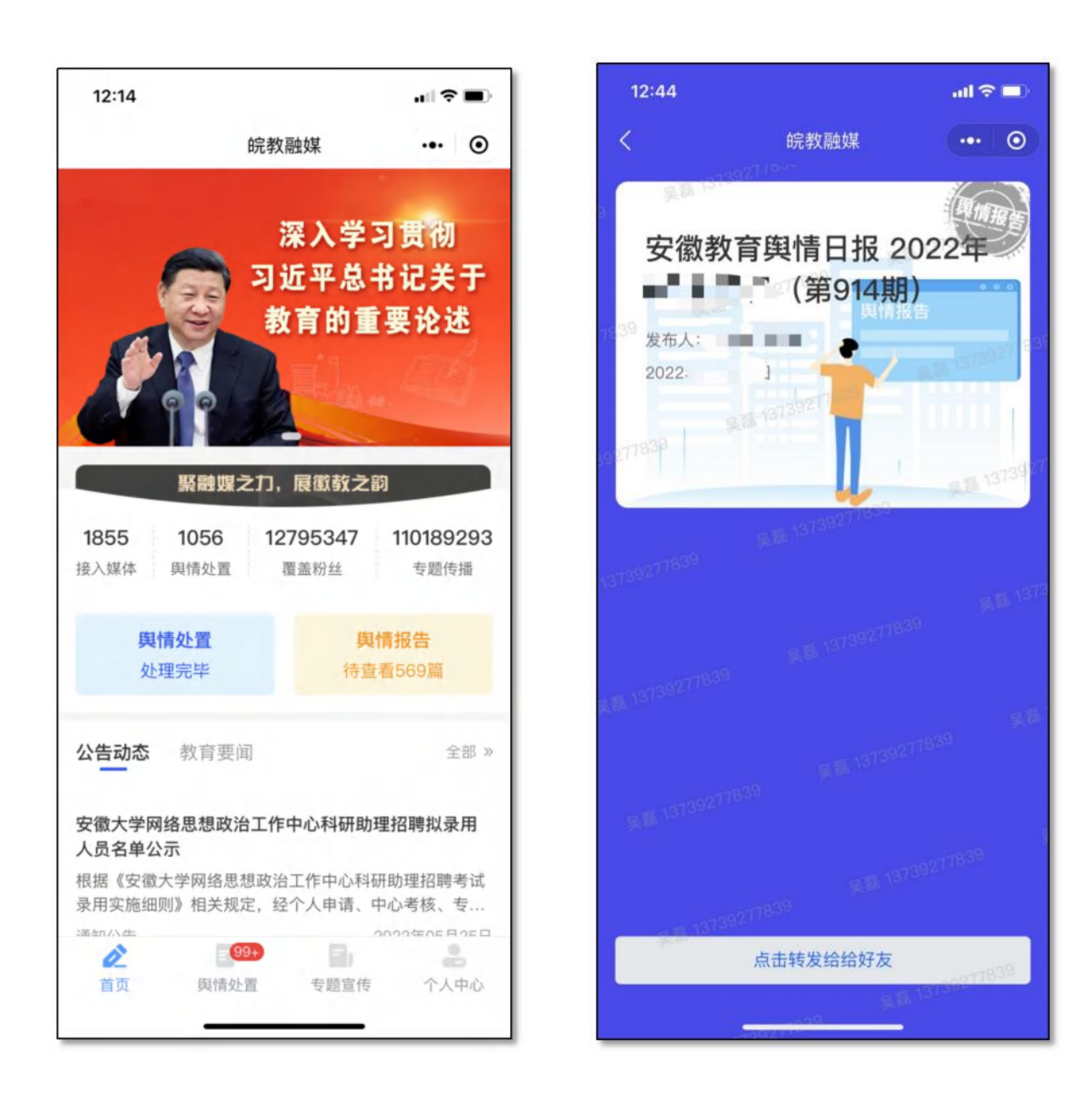

# (六)专题宣传查看

在"专题宣传"模块可查看全部接收到的宣传专题,支持查看 任务需求和专题报告。查收专题需在电脑端进行操作。

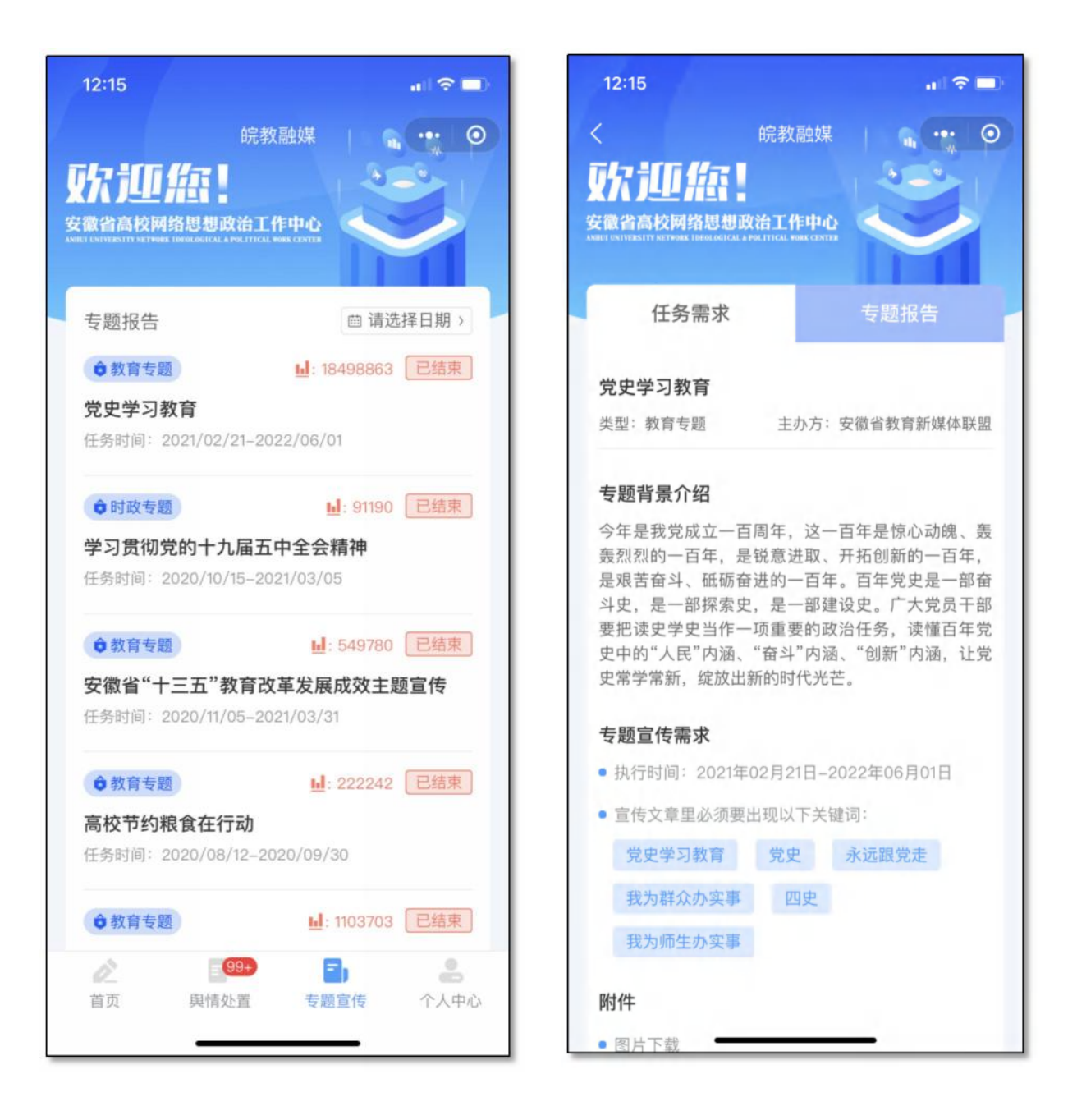

未查收

未查收

未查收

未查收

未查收

未查收

| 12:15          |                                  |                                |               | al 🗢 🗖                     | Þ |
|----------------|----------------------------------|--------------------------------|---------------|----------------------------|---|
| <              |                                  | 皖教融媒                           | 1.9           | 0                          |   |
| 取礼             | ΓÆ.                              |                                | 1.21          |                            |   |
| 安徽省高柏          | 交网络思想政<br>ETHORE IDEAL OCTICAL A | 他工作中心<br>POLITICAL WORK CENTER | <             | >                          |   |
|                |                                  |                                |               |                            |   |
| f              | E务需求                             |                                | 专题报           | <b>设告</b>                  |   |
|                |                                  |                                |               |                            |   |
| <b> </b>       | 习教育教育                            | 专题在新媒                          | 体传播影          | 响报告                        |   |
| 类型: 教          | 育专题                              | 报告生成时                          | [间]: 2022     | 年06月01日                    |   |
| 传播概论           | 述                                |                                |               |                            |   |
| 党史学习           | ]教育教育专                           | 题开展以来,                         | 已有94          | 家单位动员                      |   |
| 686个新          | 媒体实施响                            | 应。总计宣                          | 传报道微          | 言公众号文                      |   |
| 卓和新浓的新媒体       | 微博博又32                           | 331扁, 在微<br>498863传播           | 信公众亏;<br>影响力, | 和新浪微博<br>收集师生互             |   |
| 动留言20          | 0664, 正面i                        | 评价占比50.5                       | 57%。          |                            |   |
| 宣传分析           | 斤                                |                                |               |                            |   |
| 宣传传播           | 皆节点中,合                           | 肥工业大学                          | 安徽理           | L大学、安                      |   |
| 徽师范大<br>在2021- | ;学的宣传传<br>10_07日传报               | 播较为突出。                         | 。整体传扬         | 番趋势里,<br><sup>太渠道</sup> 宣传 |   |
| 传播上微           | 如信公众号优                           | 于新浪微博,                         | 周。新妹          | 医互动上微                      |   |
| 信公众号           | 优于新浪微                            | <b>博</b> 。                     |               |                            |   |
| 总影响力           | 1                                |                                |               |                            |   |
| 18498          | 3863                             |                                |               |                            |   |
| 参与媒体           | 文章与微†                            | 專数 总阅读                         | 数             | 总评价数                       |   |
|                |                                  |                                |               |                            |   |

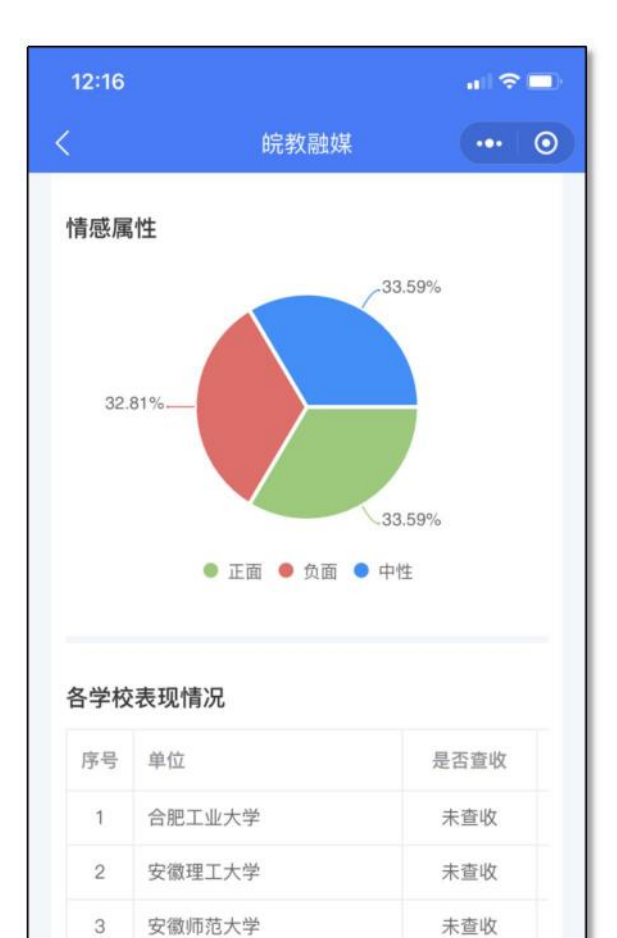

4

5

6

7

8

9

安徽农业大学

巢湖学院

安徽交通职业技术学院

亳州职业技术学院

安庆师范大学

安徽工程大学

#### (七) 微信通知提醒

與情下发和专题下发等重要信息不仅会通过短信通知,也支 持直接通过微信服务进行通知,可以直接通过通知点击查看舆情 或者专题详情。用户在"个人中心"点击"增加"可用通知次数,可 以授权接收微信通知,建议保持通知权限,尽可能多增加通知次 数。

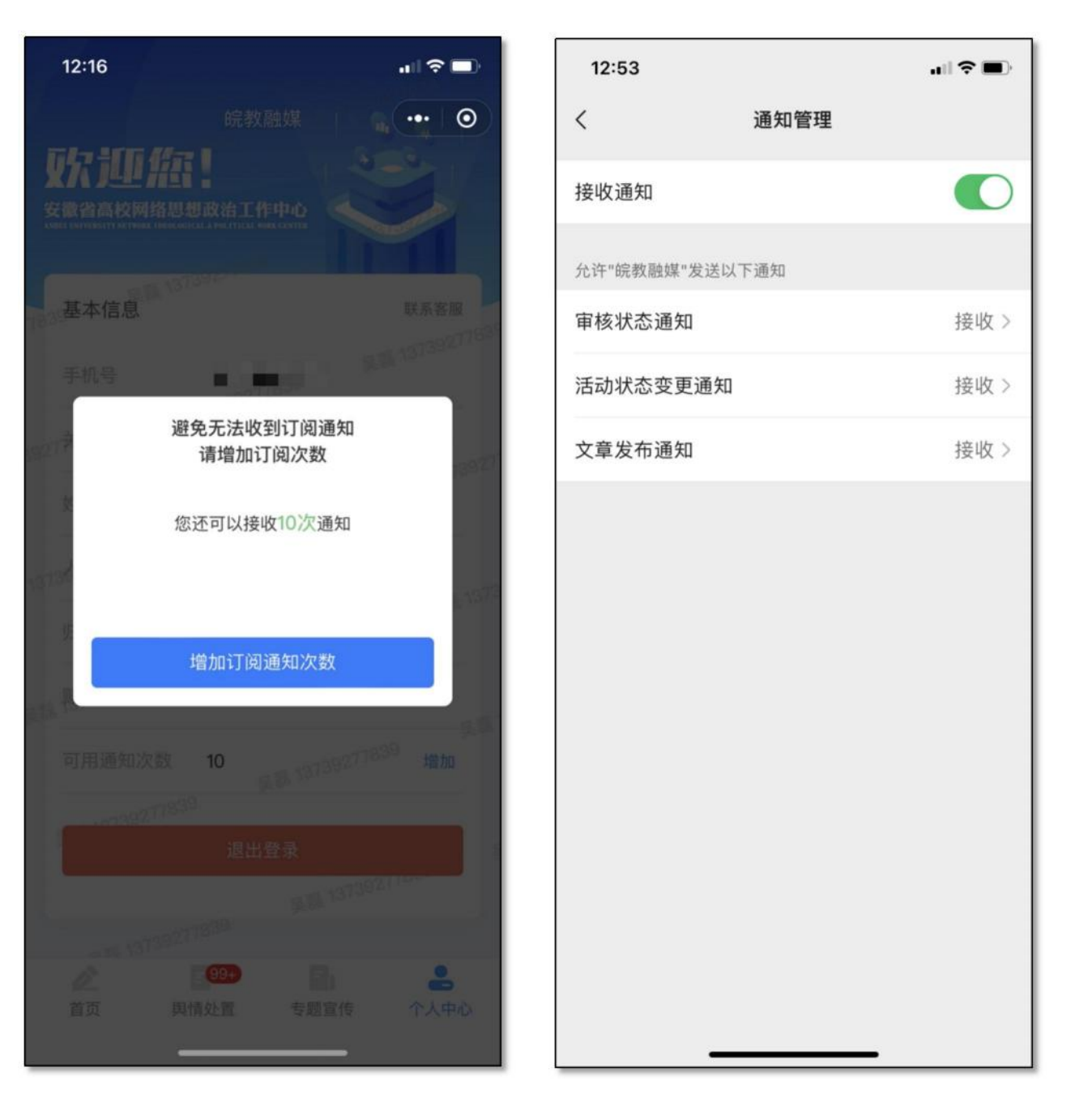